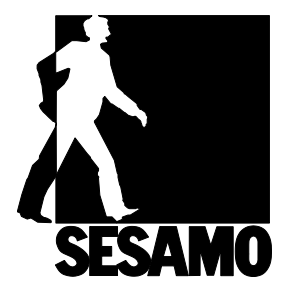

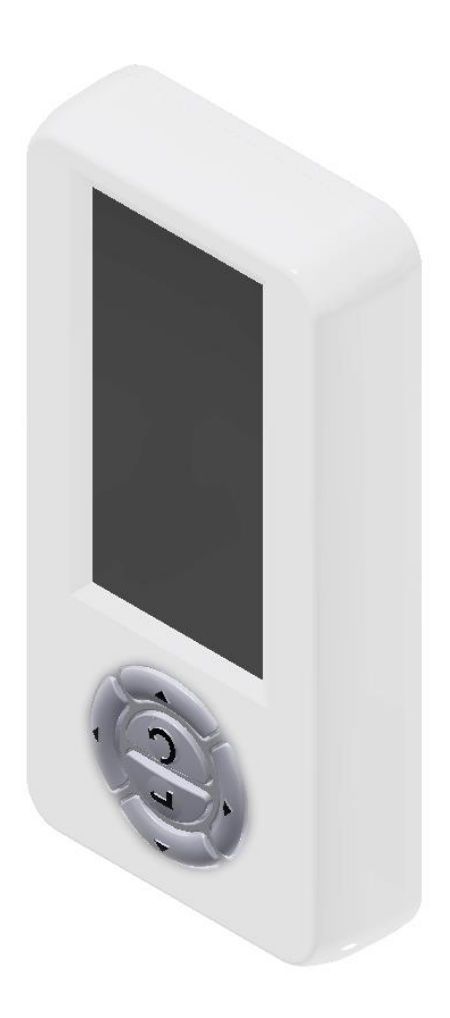

# Digidor

### SOMMAIRE

| SOMMAIRE                                              | 2  |
|-------------------------------------------------------|----|
| INFORMATIONS GÉNÉRALES – INSTALLATION ET CABLAGE      | 3  |
| MODE D'EMPLOI                                         | 5  |
| PREMIÈRE MISE EN SERVICE                              | 6  |
| ÉCRAN DE DÉMARRAGE                                    | 7  |
| MENU DE SÉLECTION MODALITÉS – PARAMÈTRES – DIAGNOSTIC | 8  |
| PARAMÈTRES                                            |    |
| DIAGNOSTIC                                            | 12 |
| ANALYSE                                               | 13 |
| ÉTAT DES DÉTECTEURS – I/O                             | 14 |
| DIAGNOSTIC DE SYSTÈME                                 |    |
| DIAGNOSTIC ALIMENTATION                               |    |
| INFORMATIONS                                          | 20 |
| RESET                                                 | 21 |
| LOG                                                   | 22 |
| RÉGLAGE DES PARAMÈTRES                                | 24 |
| GESTION MOTS DE PASSE                                 | 27 |
| MODIFICATION MOTS DE PASSE                            | 28 |
| MOT DE PASSE VERROUILLAGE CLAVIER                     |    |
| DATE ET HEURE                                         |    |
| RÉGLAGE PLAGES HORAIRES                               | 32 |
| MODALITÉS RÉDUITES                                    |    |
| MISE EN SERVICE                                       | 35 |
| MAINTENANCE                                           |    |
| MISE À JOUR LOGICIEL                                  | 40 |
| REMISE À ZÉRO                                         | 44 |
| CONFIGURATION LANGUE                                  | 45 |
| TAG                                                   | 46 |
| TABLEAU DES SYMBOLES                                  | 54 |

## INFORMATIONS GÉNÉRALES – INSTALLATION ET CABLAGE

Le programmateur "DIGIDOR" a été créé pour pouvoir fonctionner avec tous les opérateurs SESAMO, conçu pour pouvoir être utilisé aussi bien par l'utilisateur pour la gestion des fonctionnalités de la porte que par l'installateur pour la configuration, la maintenance et la mise en sécurité de la porte automatique. DIGIDOR doit être installé sur le côté intérieur des bâtiments.

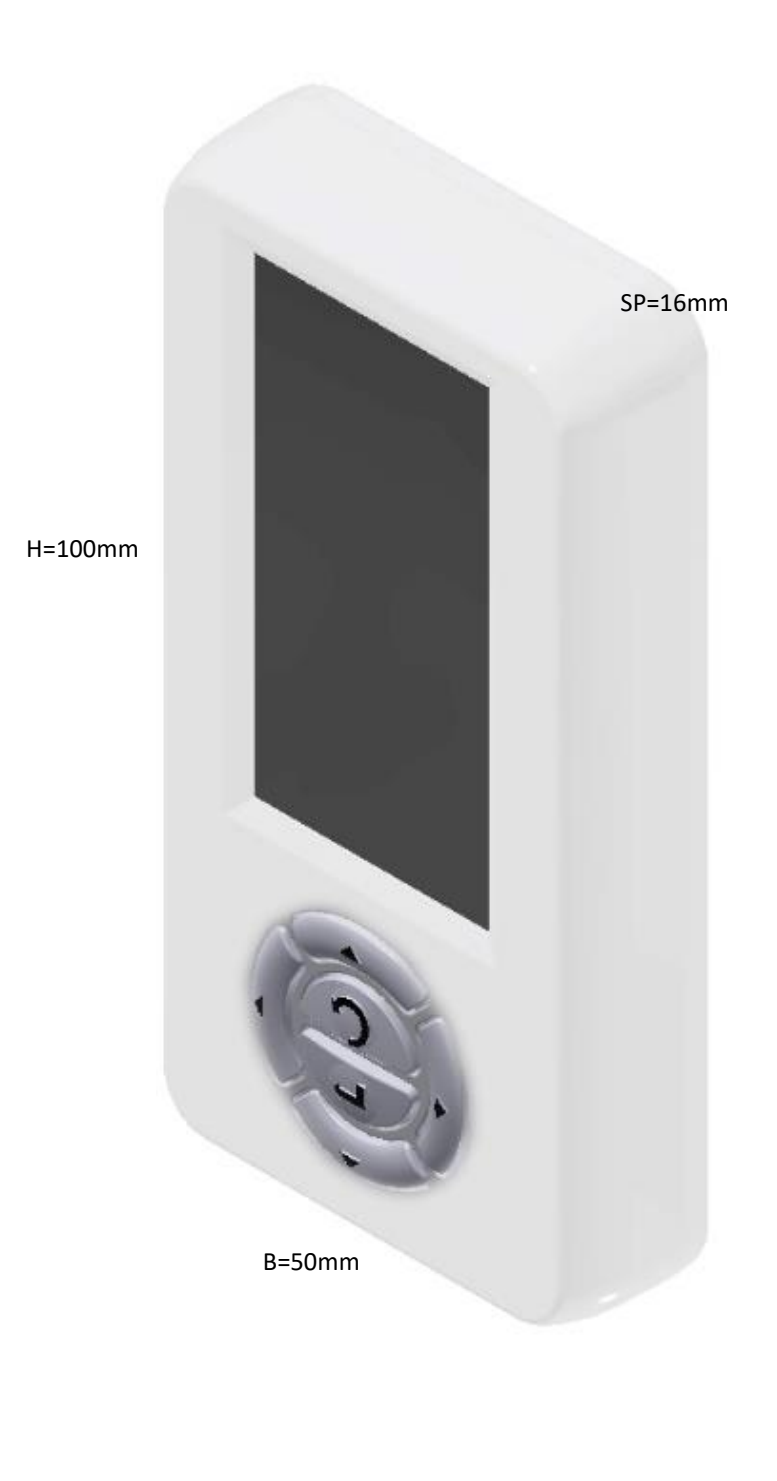

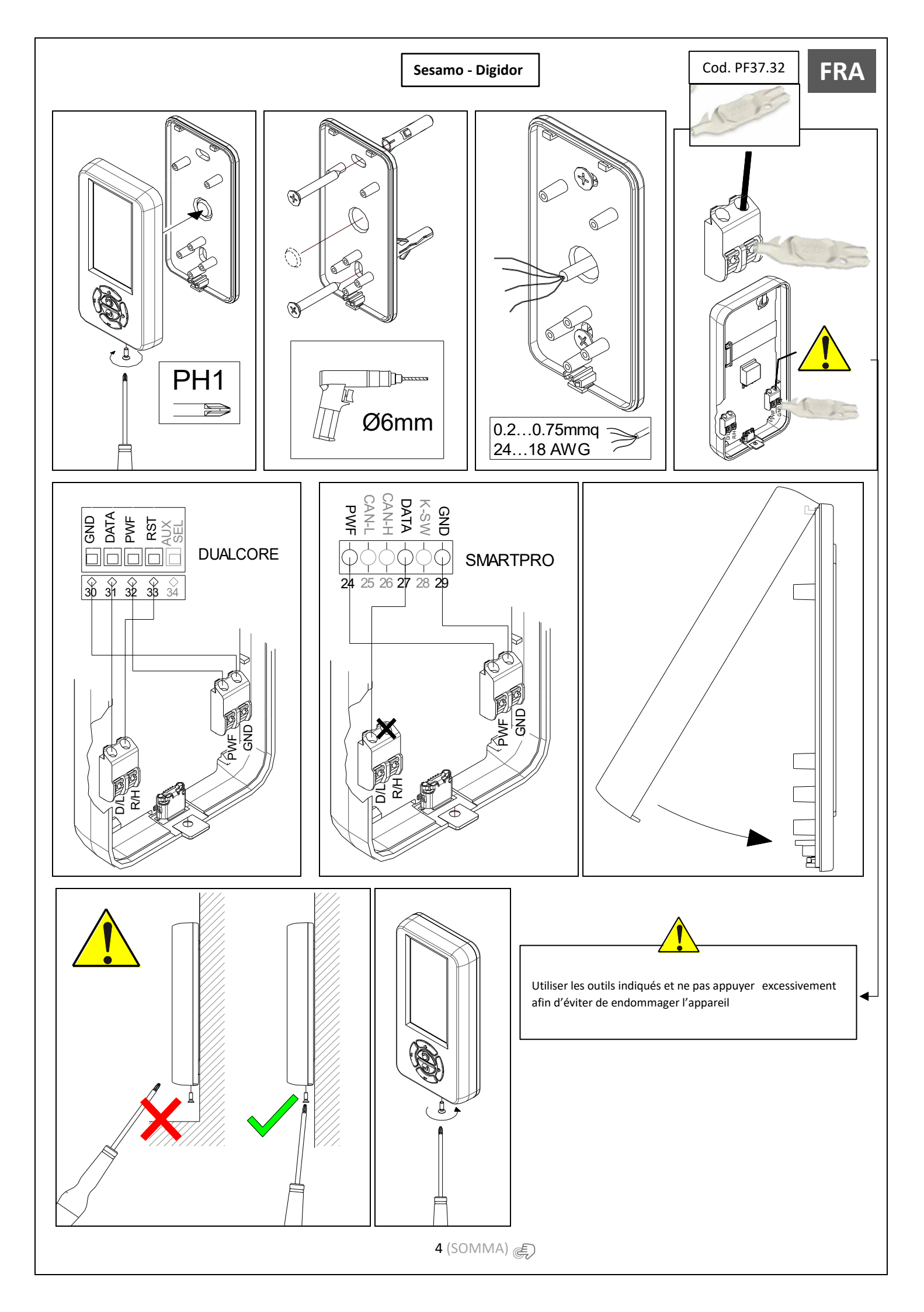

## MODE D'EMPLOI

| ICÔNE | TOUCHE                  | FONCTION                                                                                                    |
|-------|-------------------------|----------------------------------------------------------------------------------------------------|
|       | ENTER                   | Je confirme la sélection                                                                                                    |
|       | ESC                     | Je sors du menu / J'annule                                                                                                    |
|       | FLÈCHE<br>HAUT          | Je fais défiler vers le haut                                                                                                    |
|       | FLÈCHE<br>BAS           | Je fais défiler vers le bas                                                                                                    |
|       | FLÈCHE<br>DROITE        | Je fais défiler vers la droite                                                                                                    |
|       | FLÈCHE<br>GAUCHE        | Je fais défiler vers la gauche                                                                                                    |
|       | COMMANDE<br>D'OUVERTURE | En appuyant simultanément<br>sur la touche flèche droite et<br>flèche gauche, j'envoie une<br>commande d'ouverture à la<br>porte. |
|       | ZONE DE<br>SÉLECTION    | Indique<br>modalité/fonction/réglage<br>sélectionné(e)                                                                            |

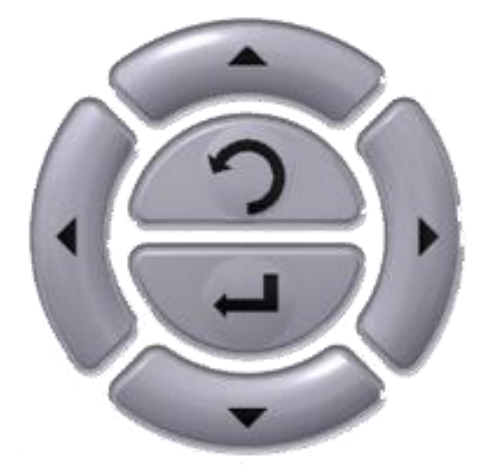

## PREMIÈRE MISE EN SERVICE

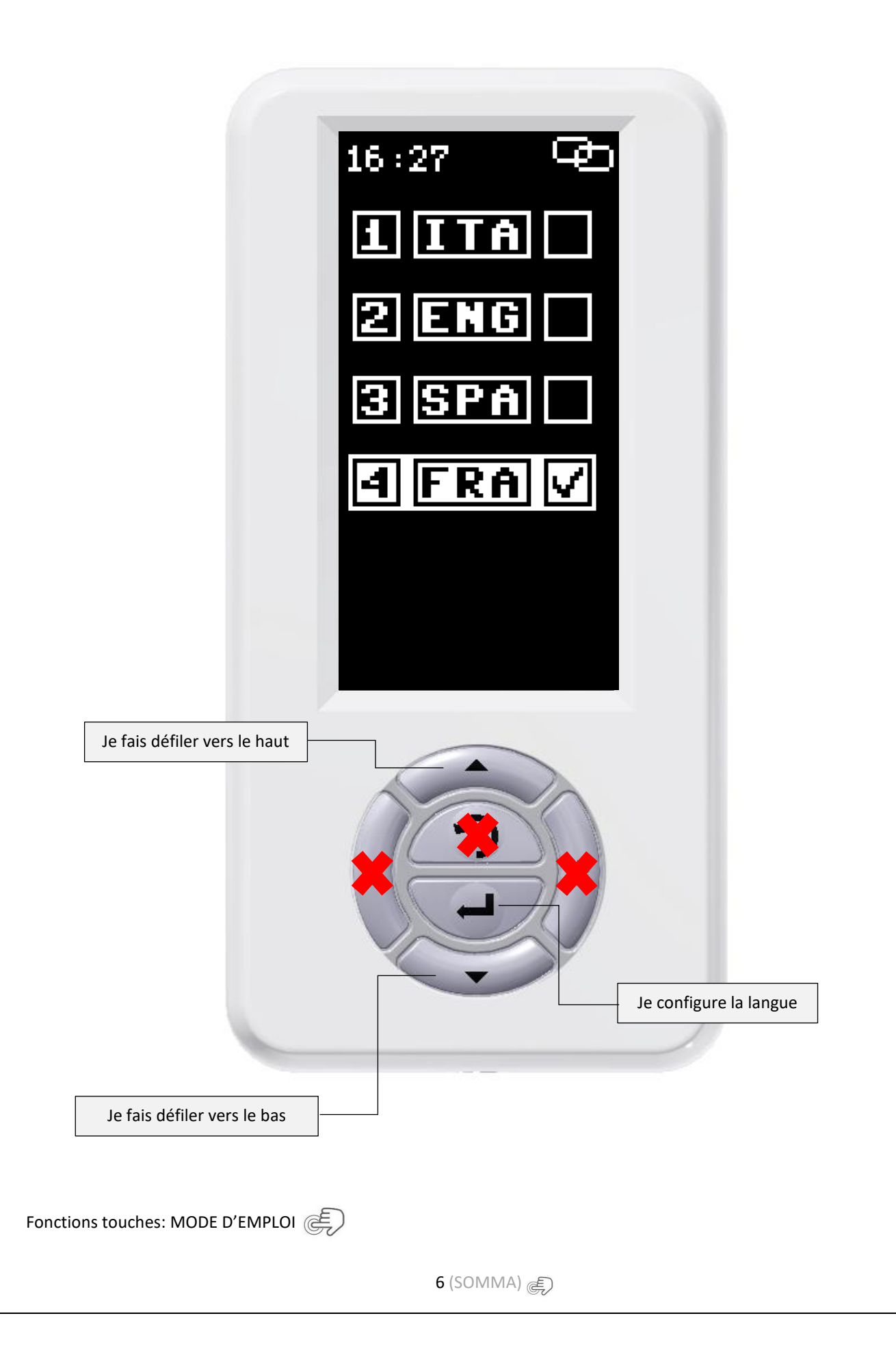

FRA

## ÉCRAN DE DÉMARRAGE

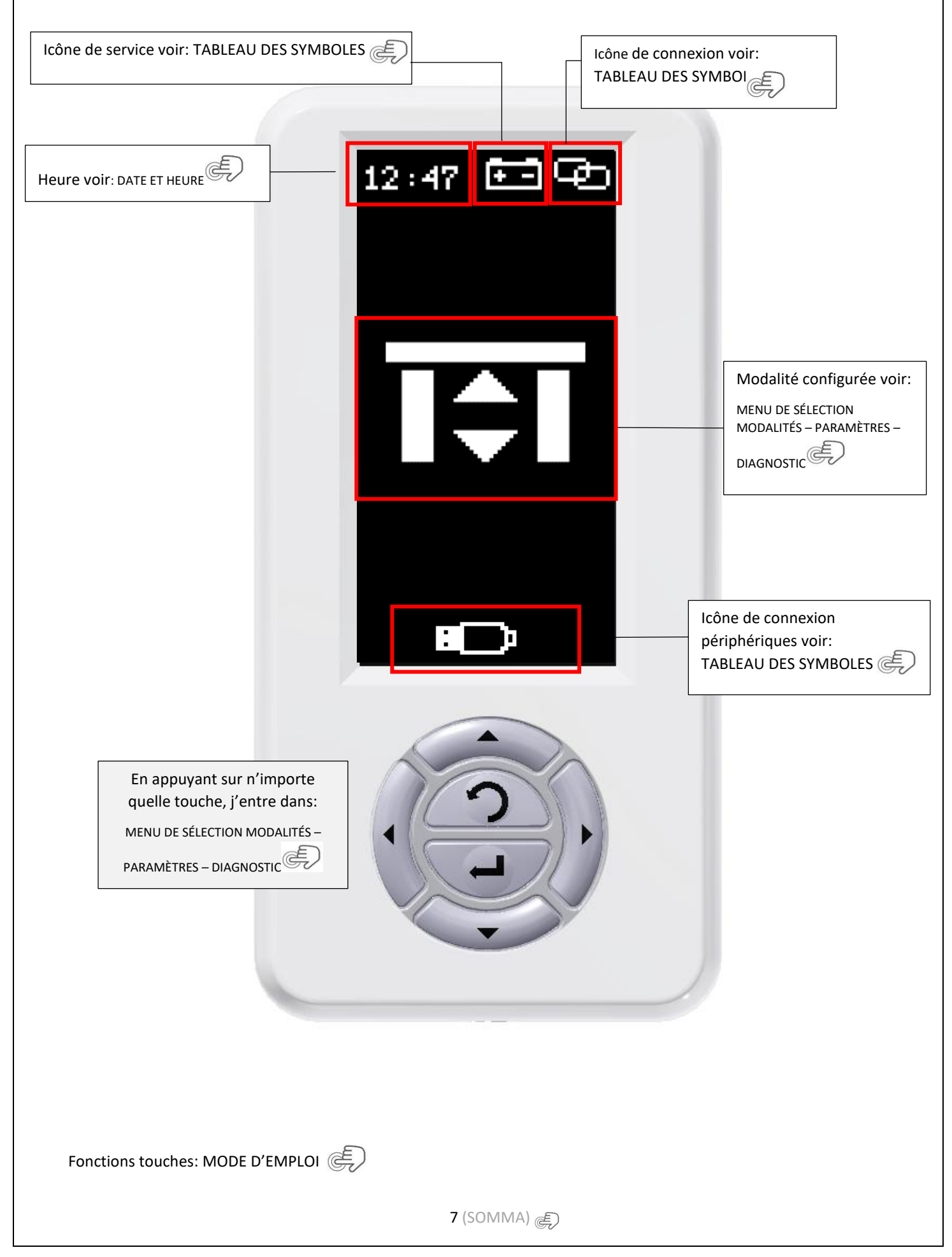

FRA

## MENU DE SÉLECTION MODALITÉS – PARAMÈTRES – DIAGNOSTIC

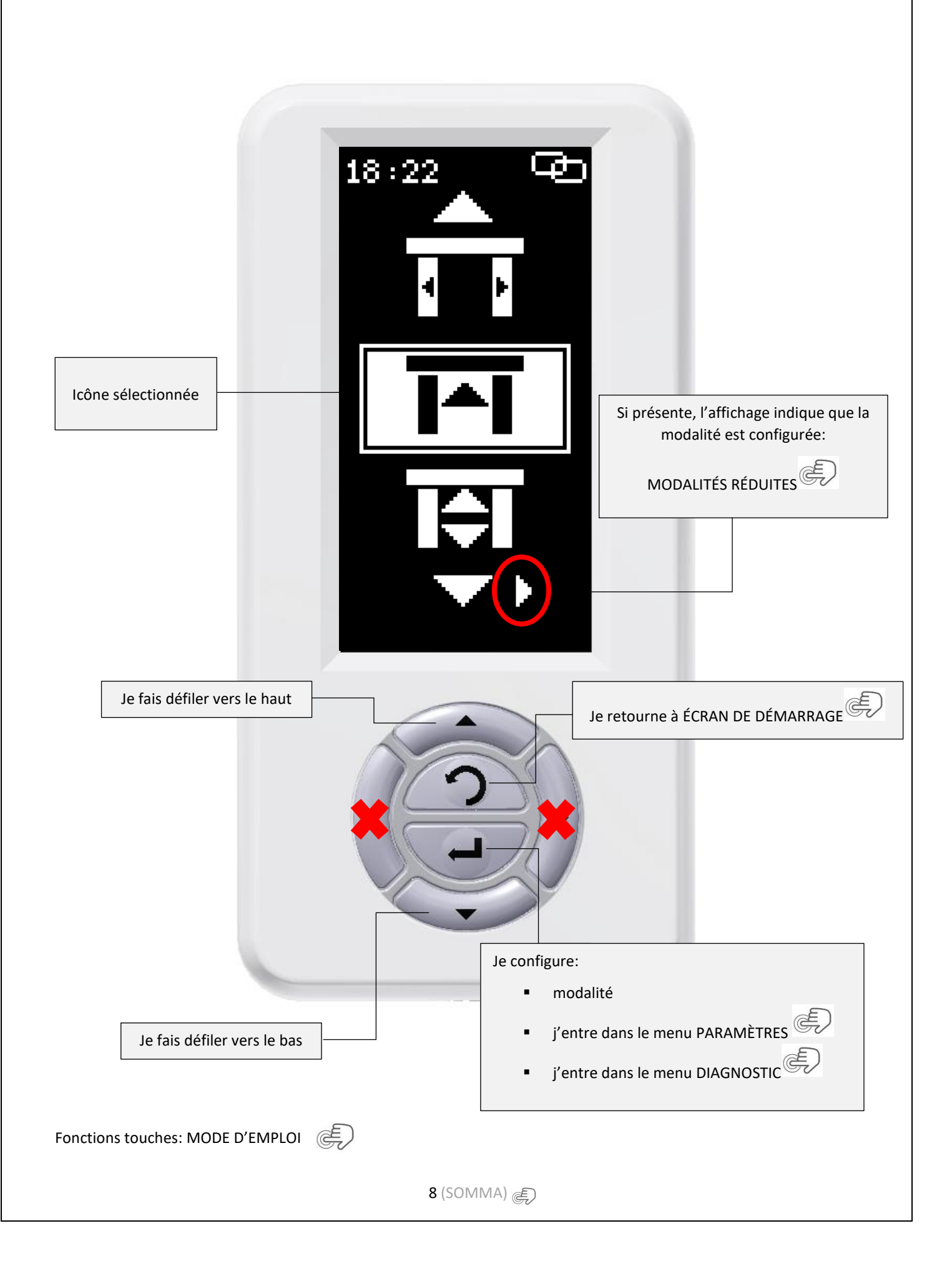

#### Liste icônes du menu:

#### Coulissantes

| Batta | ntes  |
|-------|-------|
| Datta | nices |

| ICÔNE                | DESCRIPTION                                    | ICÔNE                                                                                                    | DESCRIPTION                                                                       |  |
|----------------------|------------------------------------------------|----------------------------------------------------------------------------------------------------|-----------------------------------------------------------------------------------|--|
| 8                    | Verrouillage<br>fermé                          | 6                                                                                                    | Verrouillage<br>fermé                                                             |  |
| 4                    | Déverouillage<br>ouvert                        | <b>1</b> 8                                                                                                    | Déverouillage<br>ouvert                                                           |  |
|                      | Seulement sortie                               |                                                                                                    | Seulement sortie                                                                  |  |
| IŧI                  | Automatique                                    | <b>`</b>   <b>‡</b> ;                                                                                                    | Automatique                                                                       |  |
|                      | Ouverture partielle<br>Seulement sortie        |                                                                                                    | Ouverture manuelle                                                                |  |
| <b>₩I</b> ¢I         | Ouverture partielle<br>Automatique             | **                                                                                                    | Menu PARAMÈTRES                                                                   |  |
| 888 <mark>∢</mark> ► | Ouverture partielle<br>Déverouillage<br>ouvert | U                                                                                                    | Menu DIAGNOSTIC                                                                   |  |
| Ŷ                    | Manuel                                         |                                                                                                    | <u>•</u>                                                                          |  |
| *                    | Ouverture partielle<br>Manuel                  | LE SÉLECTEUR DIGIDOR <u>SE CONFIGURE EN</u><br><u>AUTONOMIE</u> EN FONCTION DE<br>L'AUTOMATISATION À LAQUELLE IL EST RELIÉ |                                                                                   |  |
| #                    | Menu PARAMÈTRES                                | (BATTANTE)<br>NE NÉCESSITE AUC<br>PARTICULIÈRE OU TY<br>DISTINCT ENTRE A                                                   | COOLISSANTE).<br>CUNE CONFIGURATION<br>POLOGIE DE FIRMWARE<br>LUTOMATISATIONS !!! |  |
| <b>I</b>             | Menu DIAGNOSTIC                                | Ē                                                                                                    |                                                                                   |  |

9 (SOMMA) 虞

# PARAMÈTRES

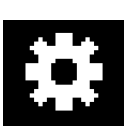

Pour entrer dans le menu paramètres, il est nécessaire d'insérer un mot de passe (voir GESTION MOTS DE PASSE 🌏 ).

Il existe deux menus:

- Menu installateur mot de passe d'usine: **1234**
- Menu utilisateur mot de passe d'usine: **1111**

#### POUR LA PROTECTION DE L'INSTALLATION, IL EST CONSEILLÉ DE CHANGER LES MOTS DE PASSE D'USINE!!!!!!!!

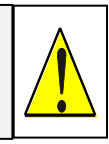

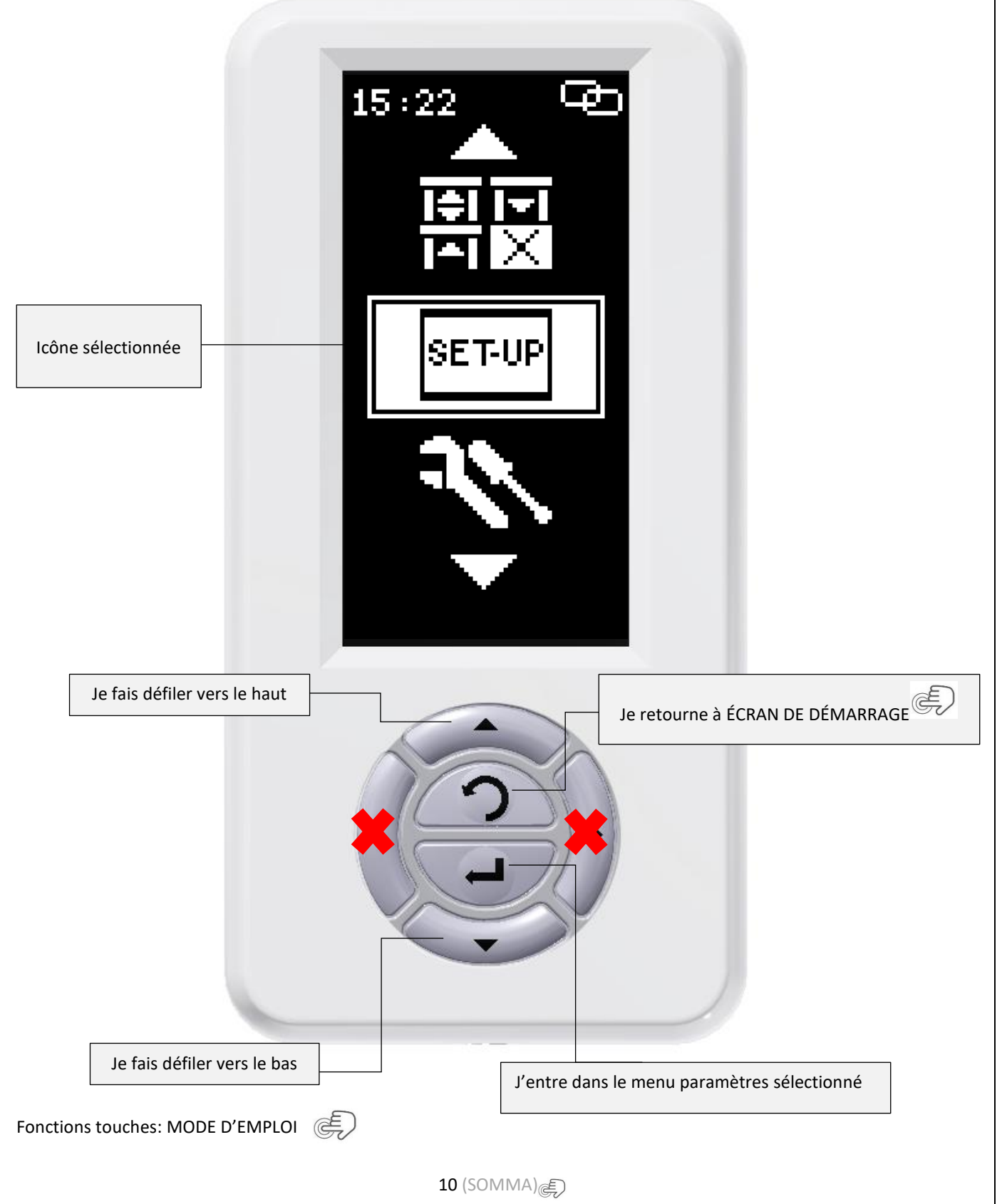

FRA

Liste des icônes du menu complet SEULEMENT pour installateur

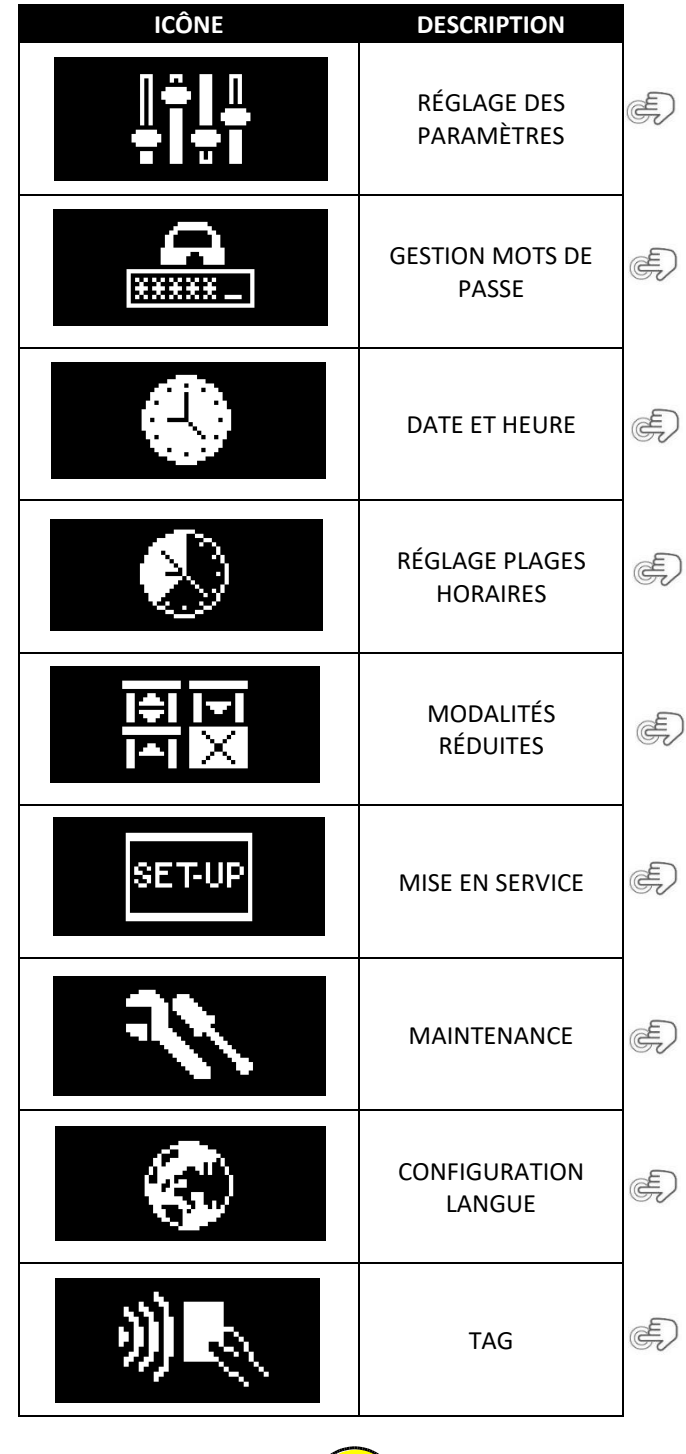

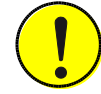

Le MENU RÉDUIT SEULEMENT POUR UTILISATEUR FINAL sera identique mais sans:

- Mise en service
- Maintenance
- Réglages paramètres seulement réglage ouverture partielle

11 (SOMMA)

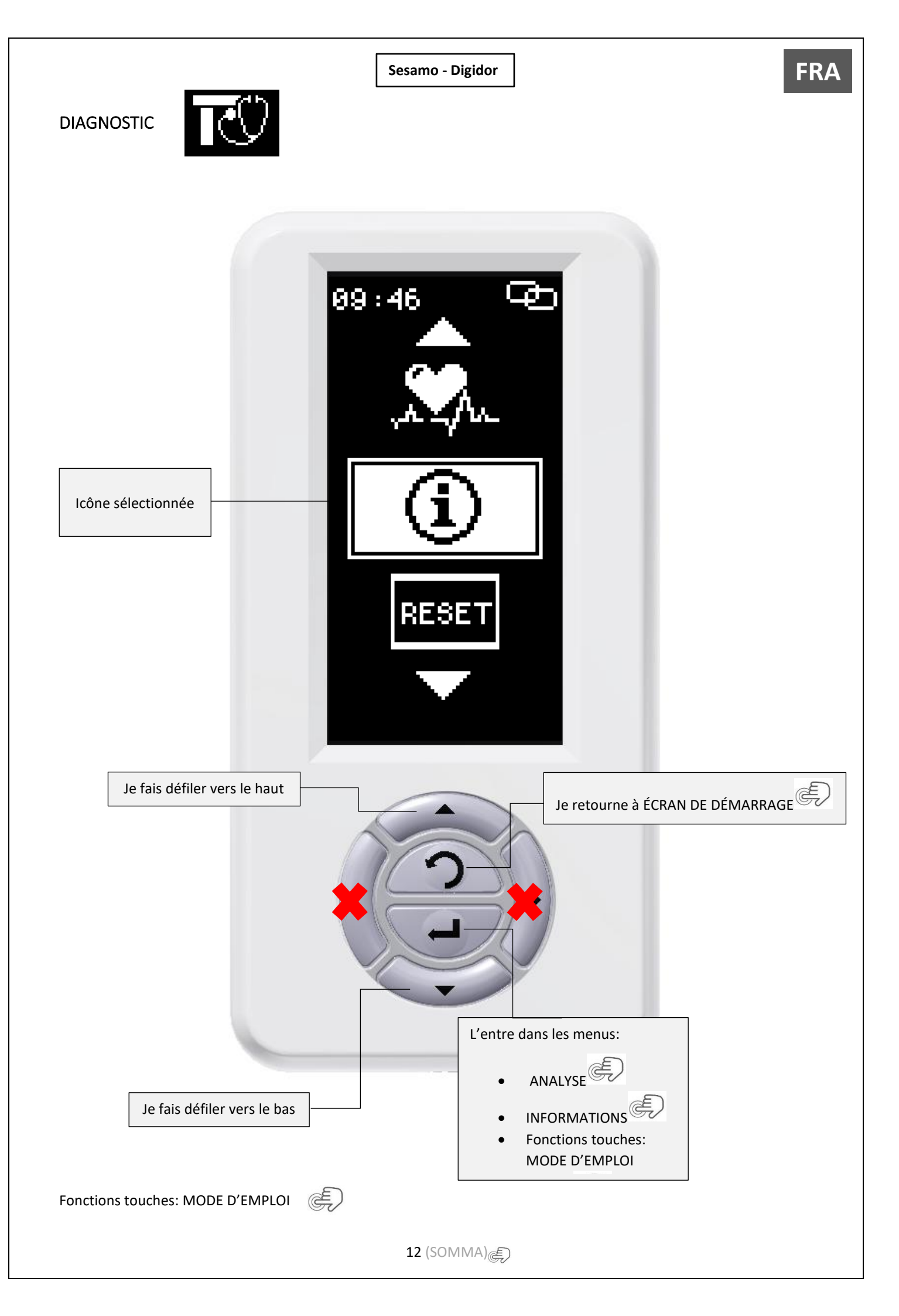

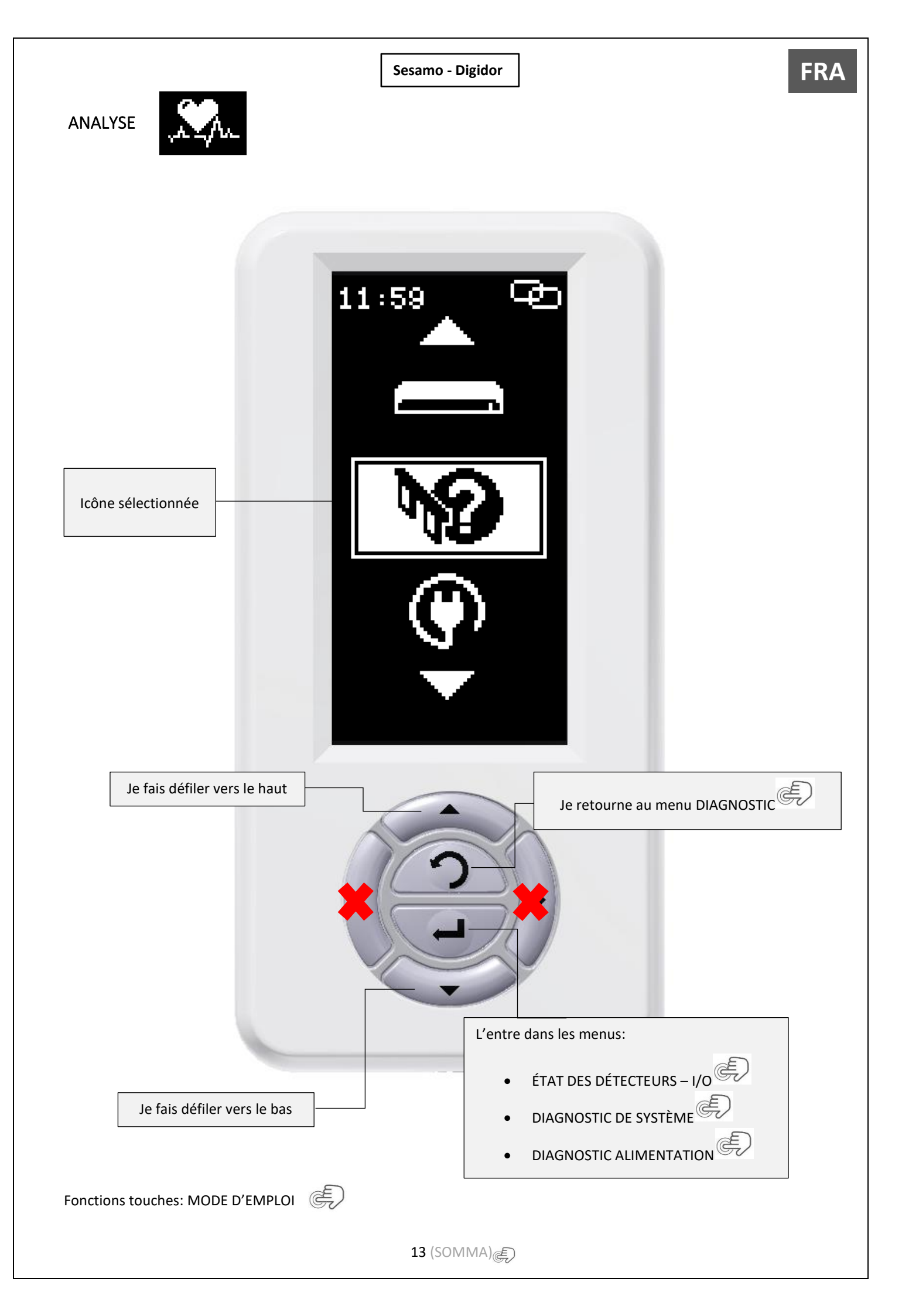

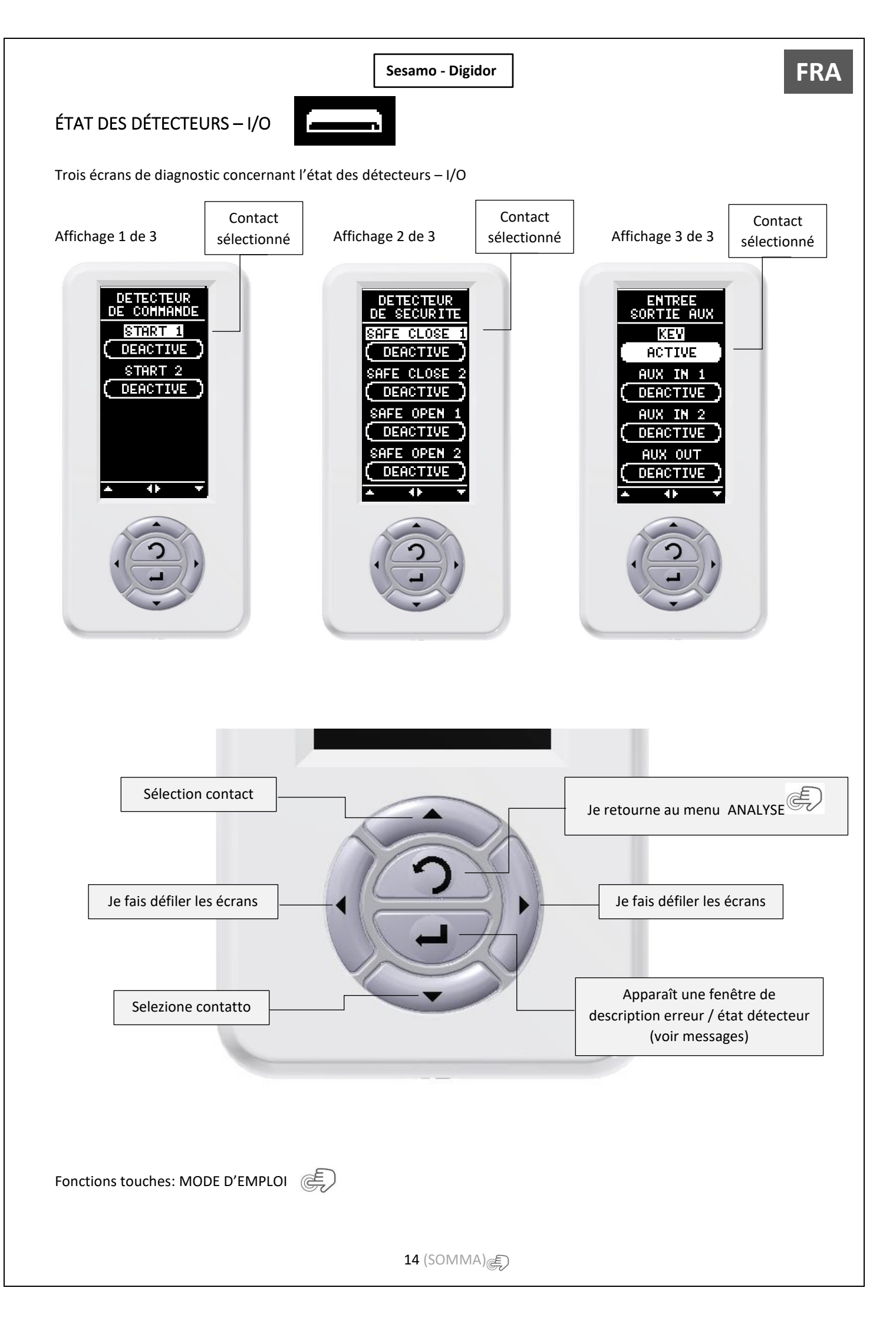

Tableau de messages affichage 1 DE 3 – DÉTECTEURS DE COMMANDE:

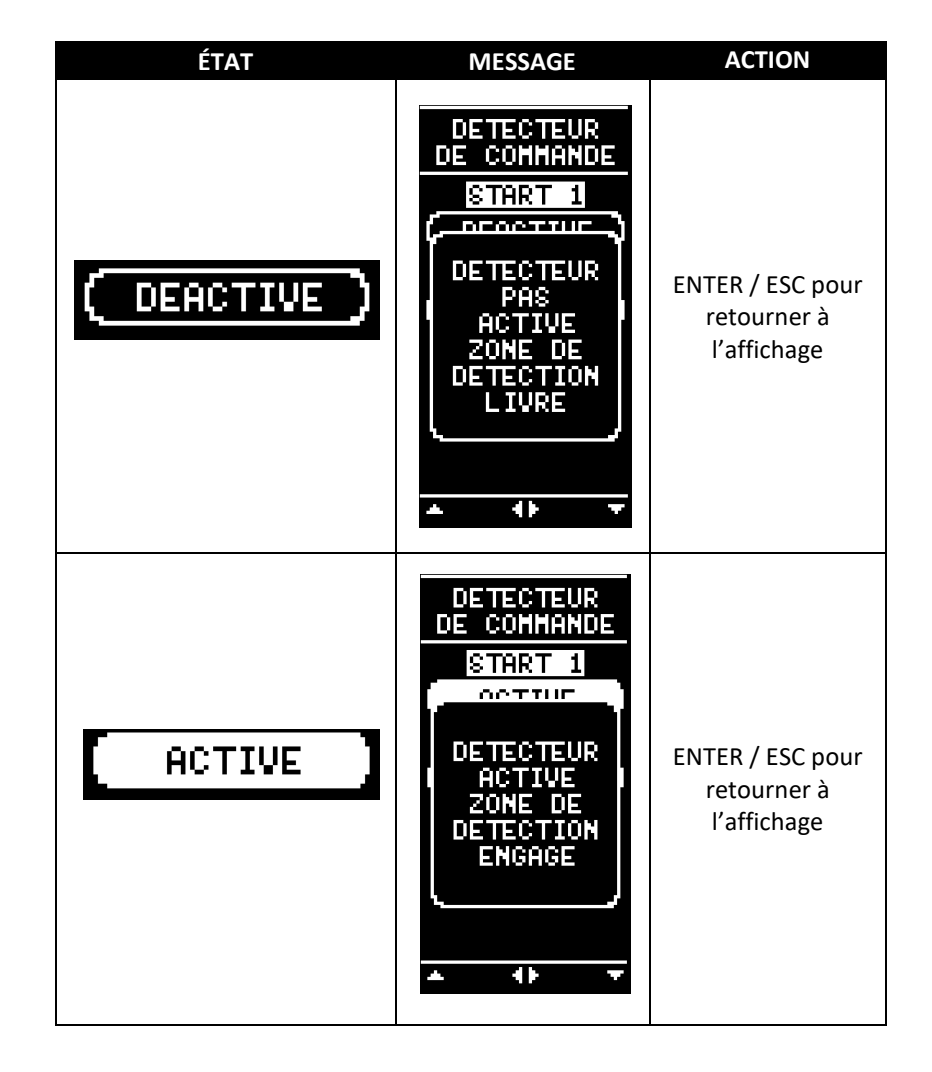

**FRA** 

FRA

Tableau de messages affichage 2 DE 3 – DÉTECTEURS DE SÉCURITÉ :

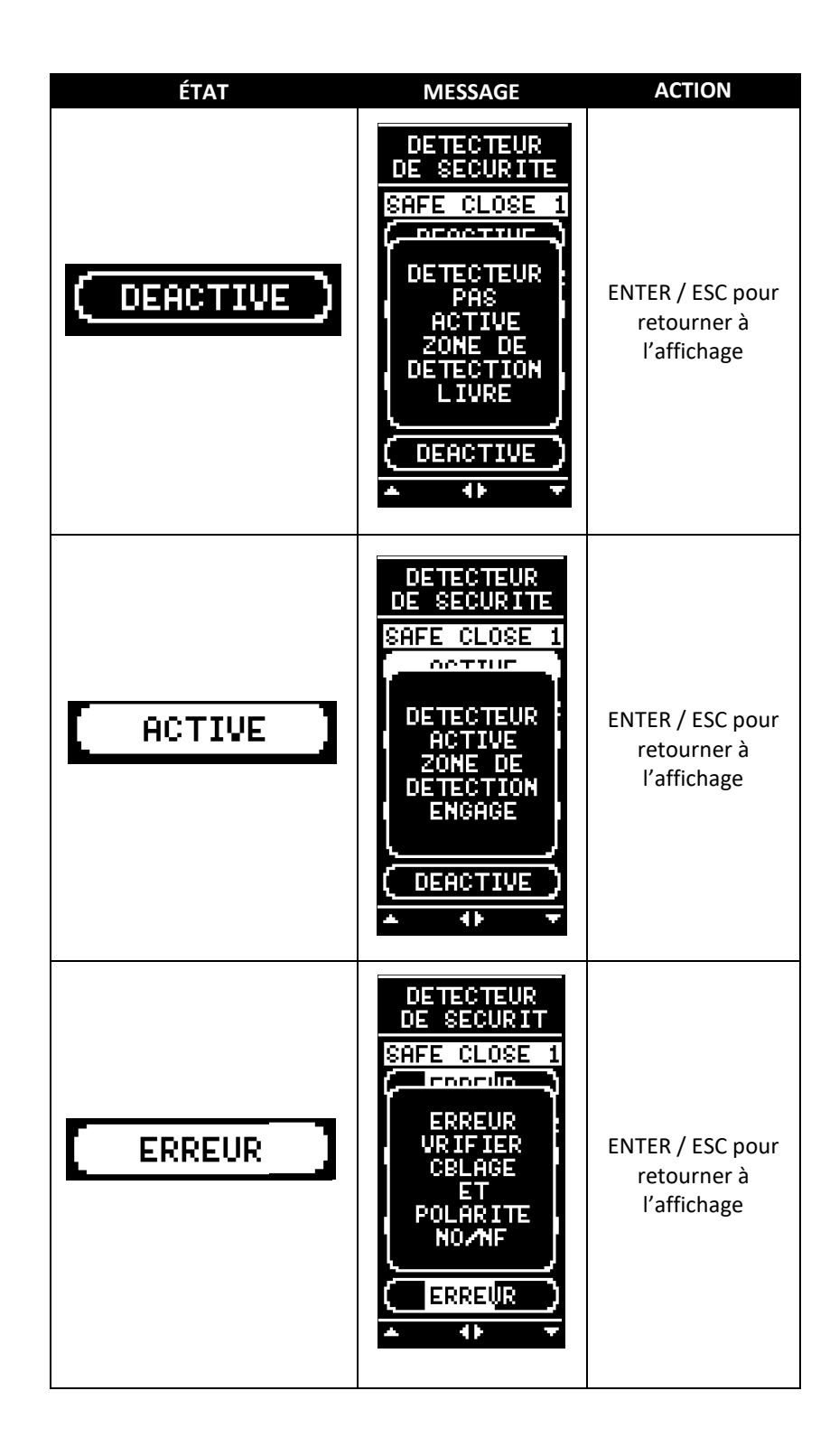

Tableau de messages affichage 3 DE 3 – ENTRÉES SORTIES AUX:

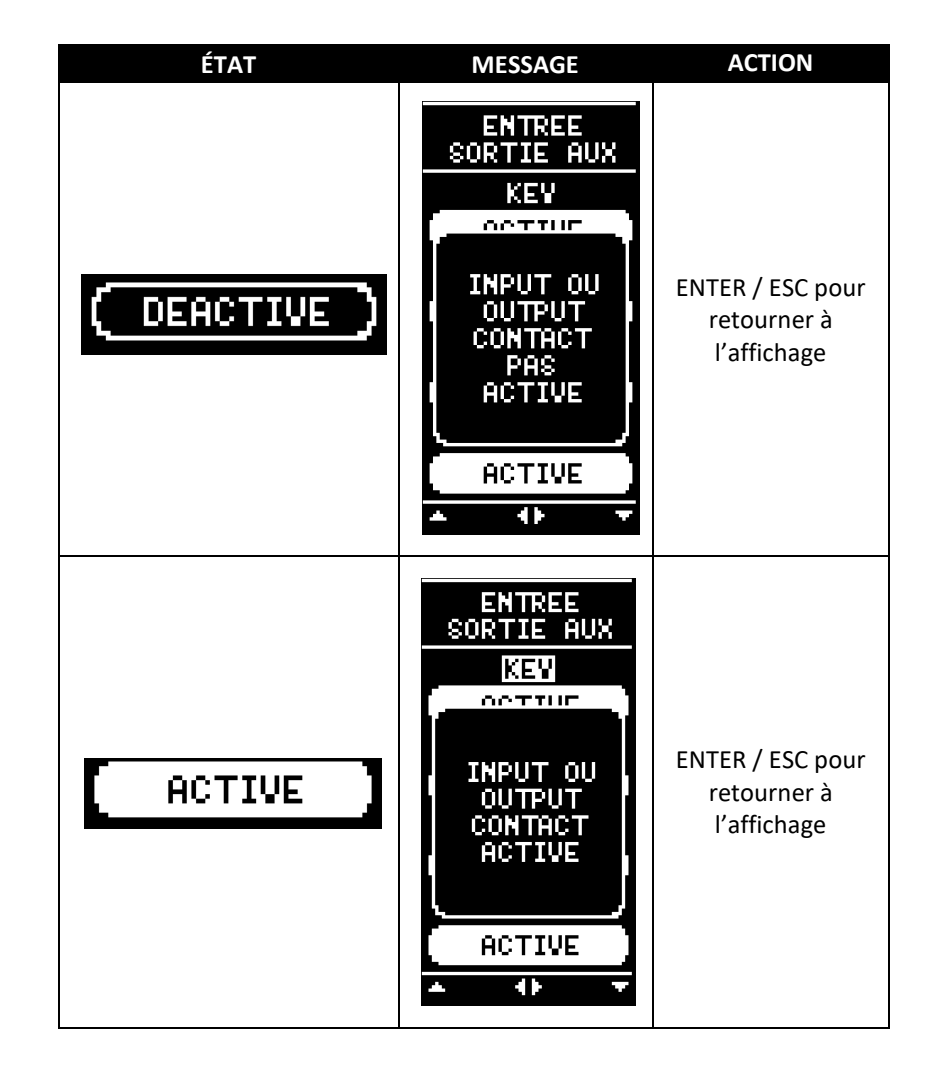

**FRA** 

17 (SOMMA)

DIAGNOSTIC DE SYSTÈME

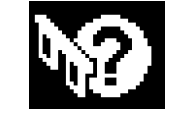

Deux affichages de diagnostic :

#### Affichage 1 de 2

Affichage 1 de 2

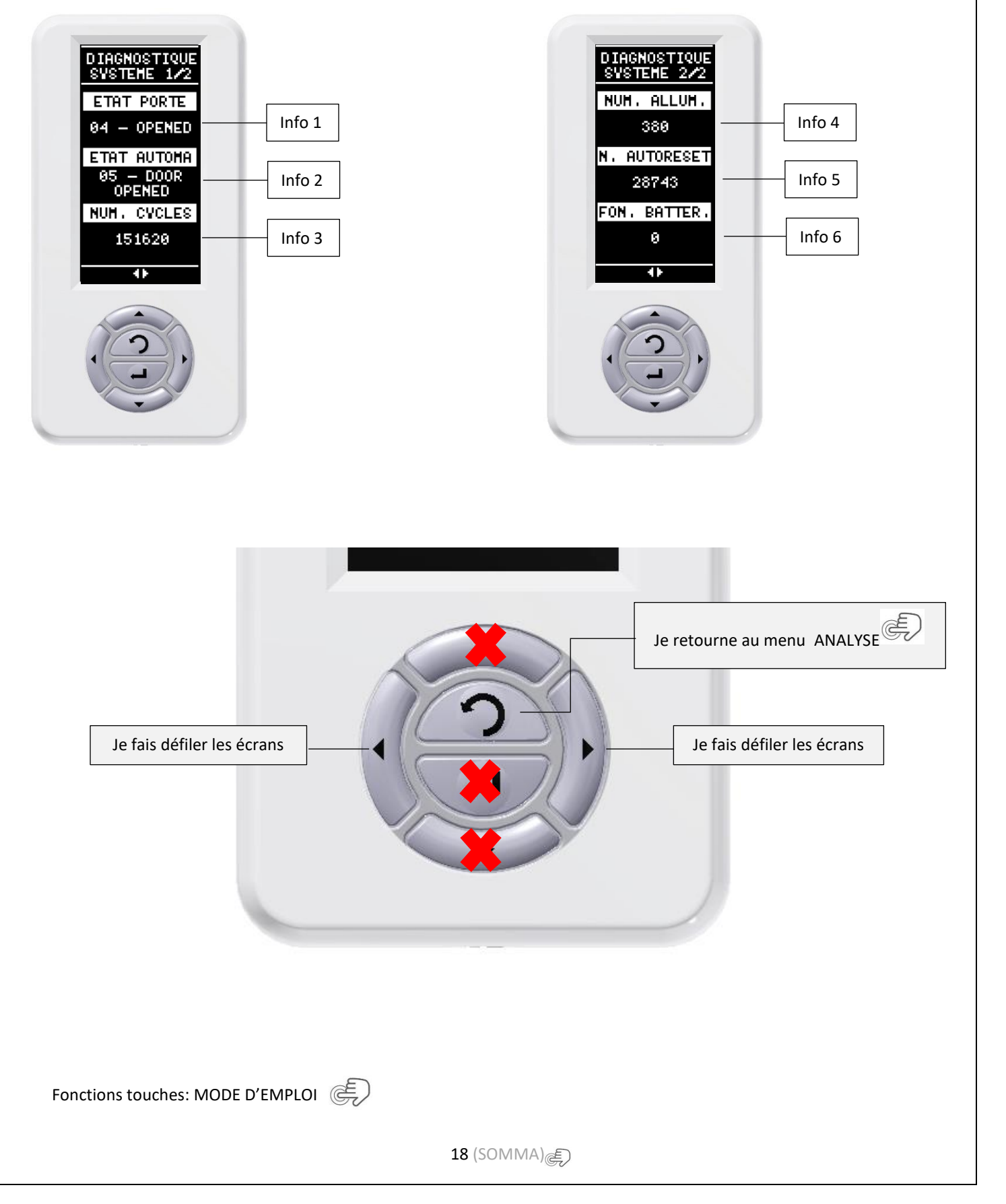

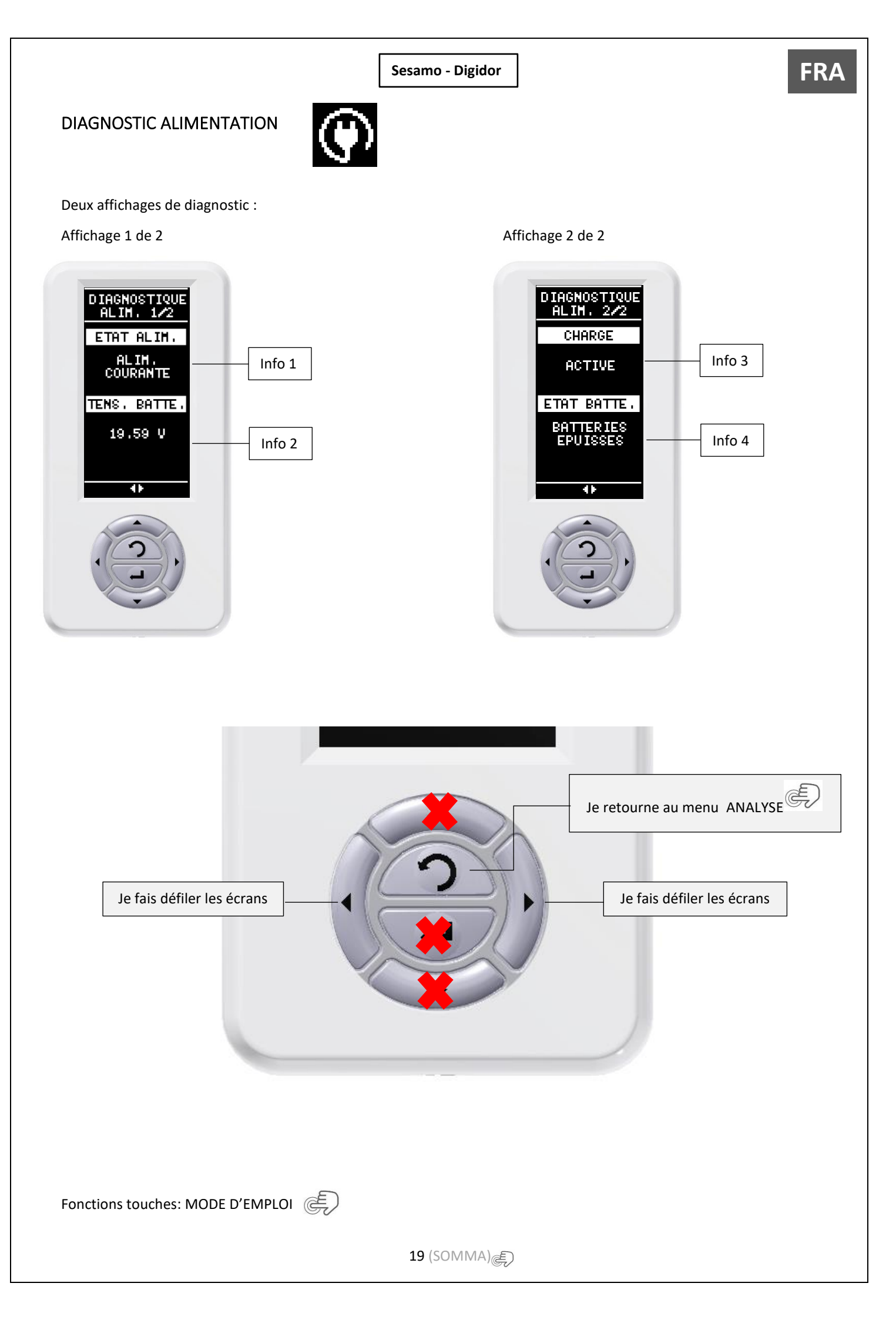

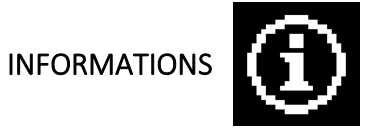

Quatre affichages informatifs du système :

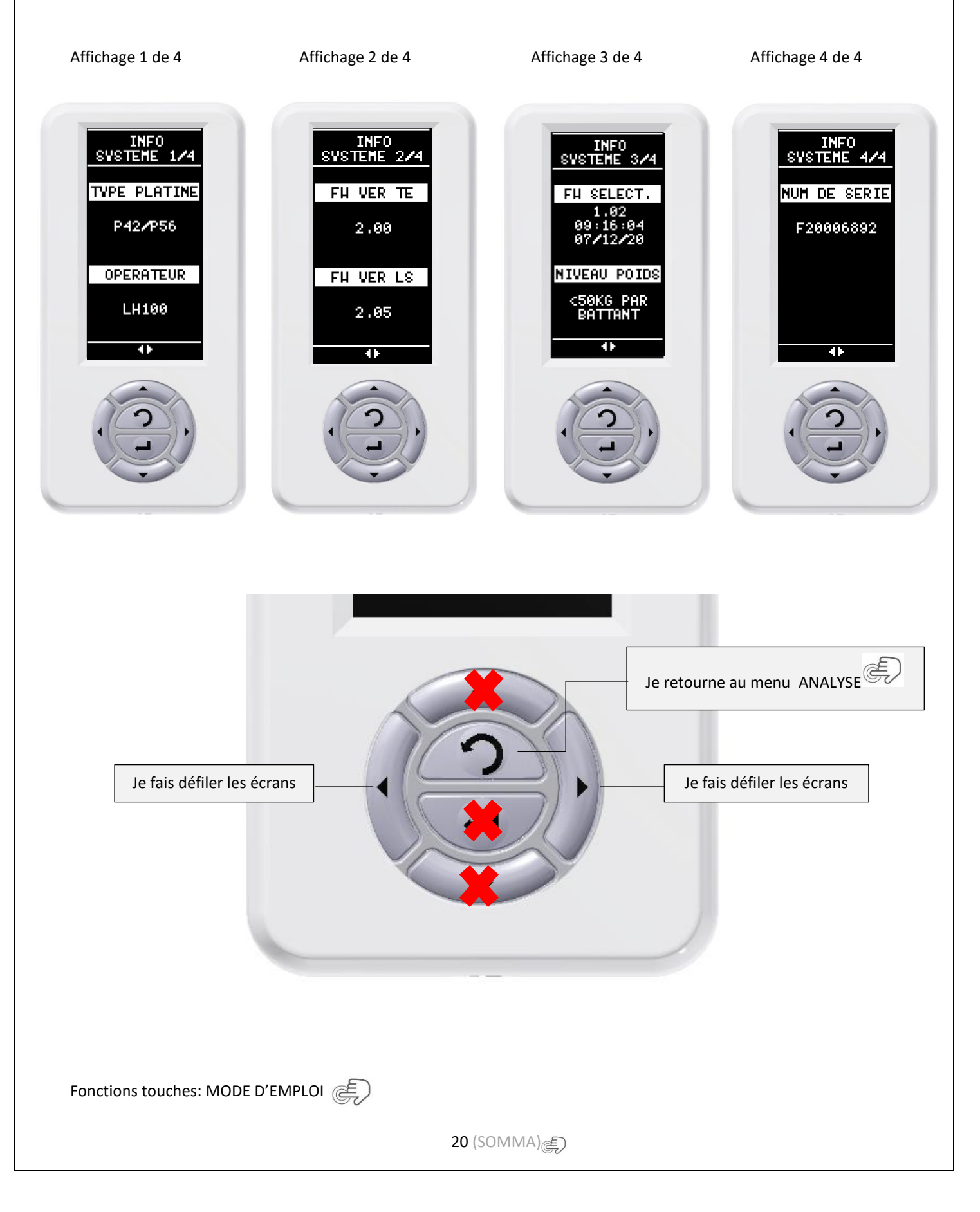

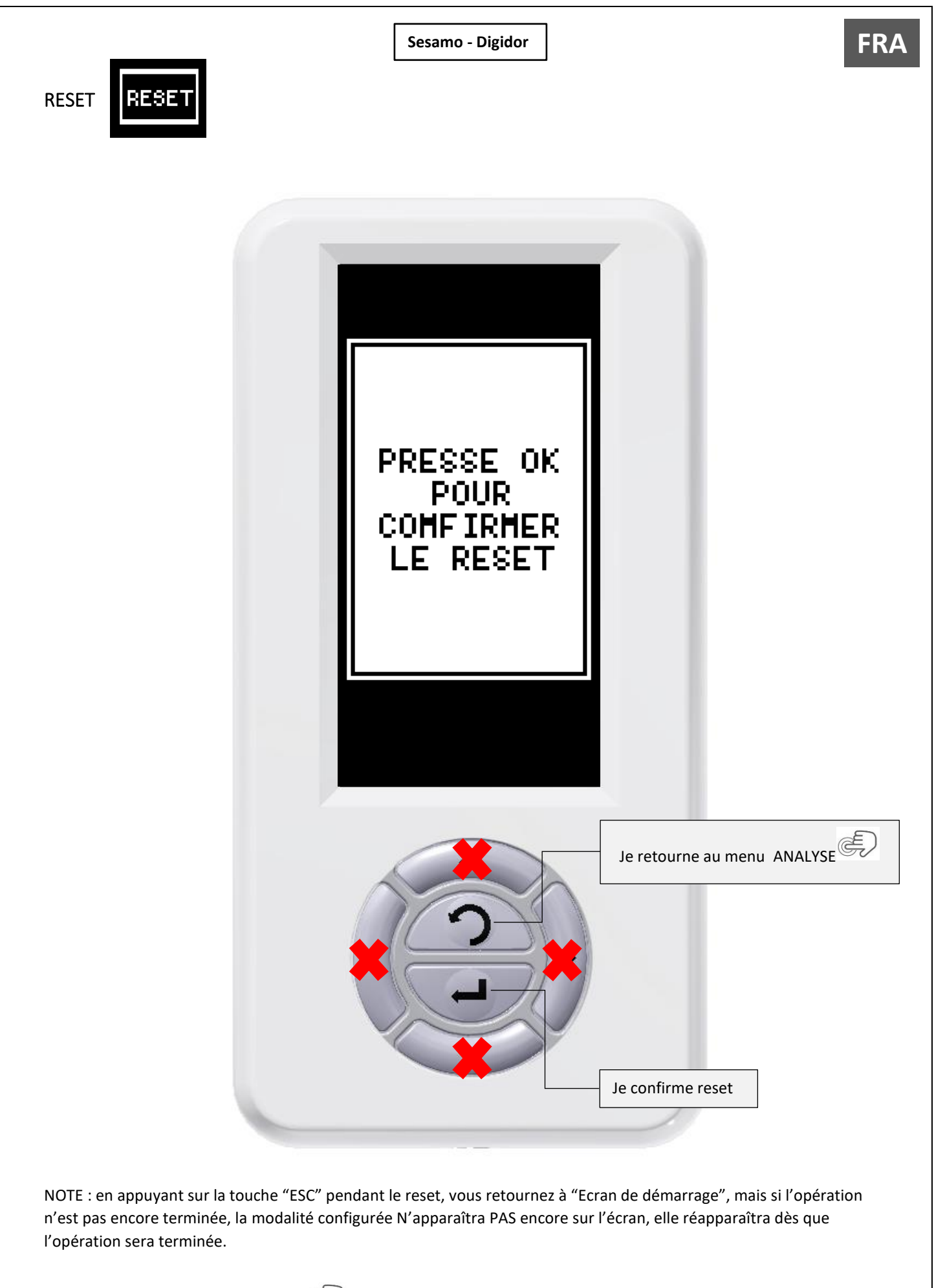

Fonctions touches: MODE D'EMPLOI

21 (SOMMA)

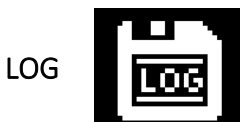

Pour activer le LOG suivre les points:

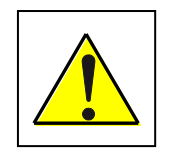

ATTENTION!!!! POUR POUVOIRR ACTIVER LE LOG LA DATE ET L'HEURE IL FAUT LES PROGRAMMER CORRECTAMENT (Pour réglage appuye sur DATE ET HEURE ))

1. Insérez un câble adaptateur Micro USB / USB (PF37.30) et une clé USB commune. One fois insertés vérifier que sur l'écran il y a l'icone de reconnaissment de la clée.

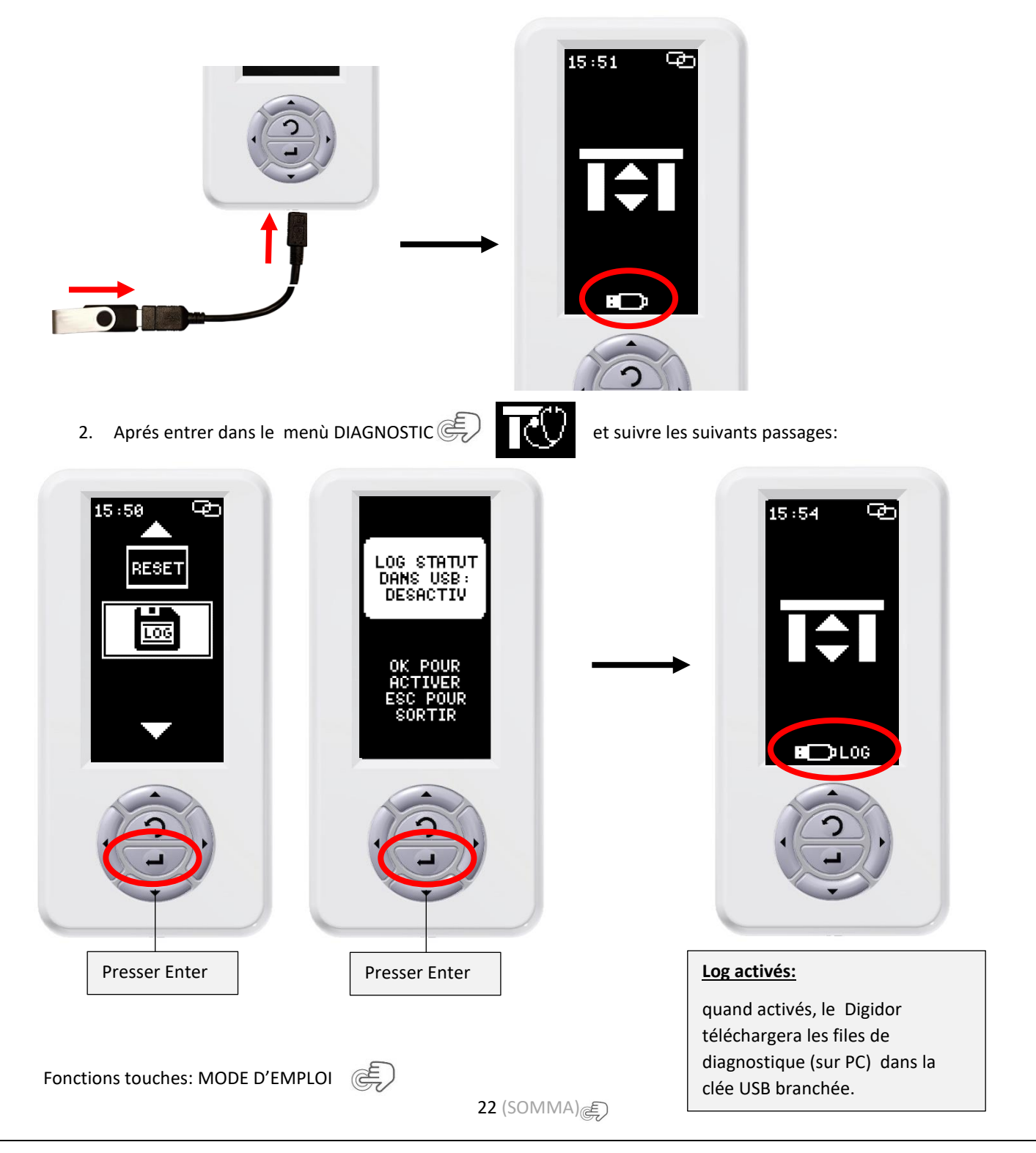

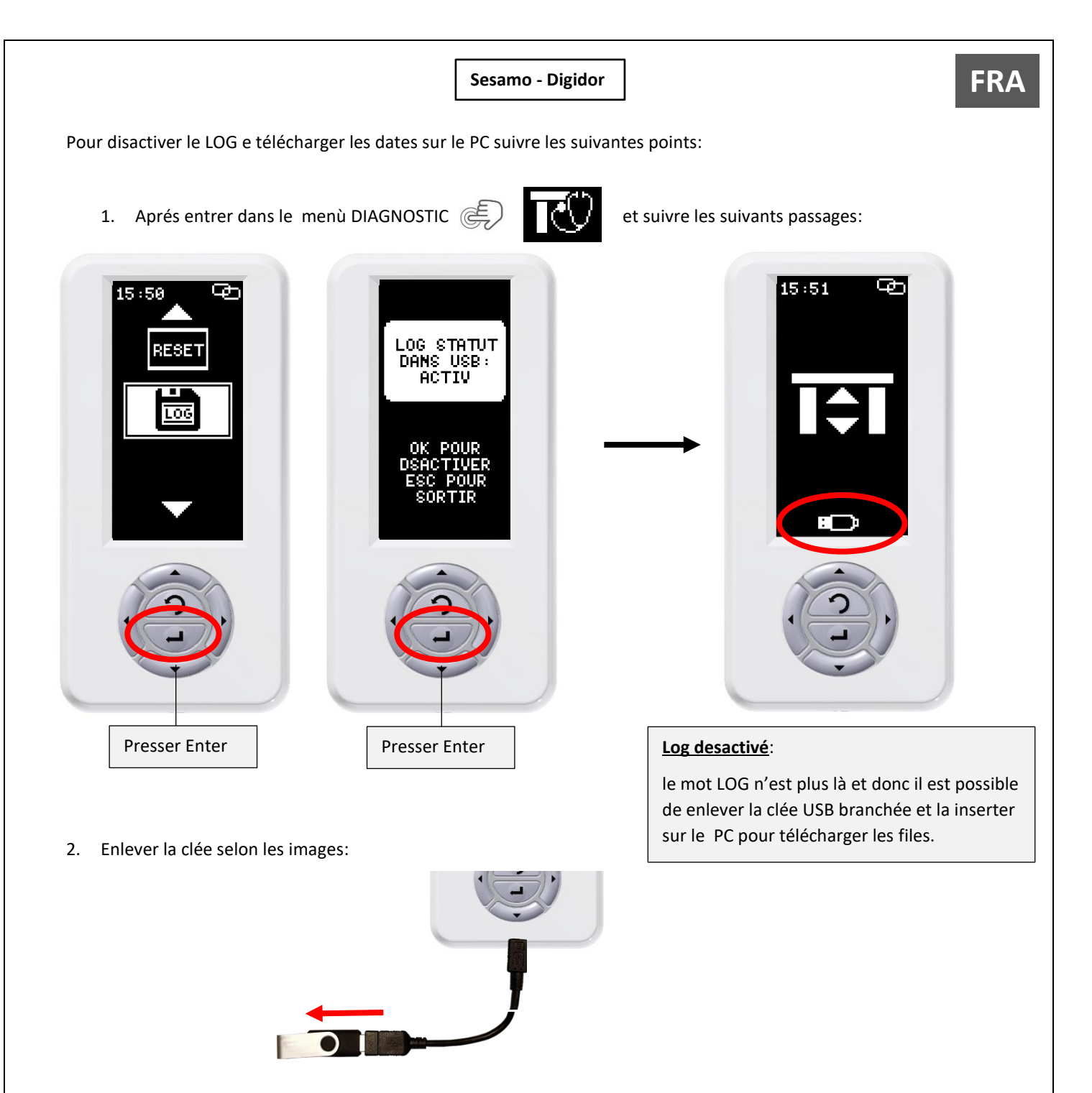

3. une fois branchée dans le PC les files seront comment il suit:

| Organizza             | Nuovo                                                                                                    | Apri                                                                 | Seleziona                                                                                                    |                                                                                        |                                                          |                                                            |
|-----------------------|----------------------------------------------------------------------------------------------------|----------------------------------------------------------------------|----------------------------------------------------------------------------------------------------|----------------------------------------------------------------------------------------|----------------------------------------------------------|------------------------------------------------------------|
| (E:) → L              | og                                                                                                    |                                                                      |                                                                                                    | ~                                                                                      | ر<br>ن                                                   | Cerca in Lo                                                |
|                       | <ul> <li>Nome</li> <li>A22005390_10_05_22</li> <li>A22005390</li> <li>T5_22</li> <li>A2200539</li> <li>T22</li> <li>A2200539</li> <li>T22</li> </ul> | A22005390<br>File Modifie<br>00:57:04<br>00:57:04                    | 10_05_22 - Blocco note di<br>a Formato Visualizza<br>INFO MASTER Chang<br>INFO MASTER Chang<br>INFO MASTER Chang | Windows<br>?<br>e Sensor - LS:<br>e Sensor - LS:                                       | 0x0C - 1<br>0x00 - 1<br>0x0C - 1                         | TE: 0x00<br>TE: 0x00                                       |
|                       | <ul> <li>A22005390_06_05_22</li> <li>A22005390_05_05_22</li> <li>A22005390_04_05_22</li> <li>A22005390_03_05_22</li> </ul>                           | 01:57:44<br>02:58:23<br>02:58:23<br>03:59:03                         | INFO MASTER Chang<br>INFO MASTER Chang<br>INFO MASTER Chang<br>INFO MASTER Chang                                 | e Sensor - LS:<br>e Sensor - LS:<br>e Sensor - LS:<br>e Sensor - LS:                   | 0x00 - 1<br>0x04 - 1<br>0x00 - 1<br>0x00 - 1             | TE: 0x00<br>TE: 0x00<br>TE: 0x00<br>TE: 0x00<br>TE: 0x00   |
|                       | A22005390_02_05_22                                                                                                    | 03:59:03<br>04:49:21<br>04:49:21<br>04:49:21<br>04:49:21<br>04:49:24 | INFO MASTER Chang<br>INFO SLAVE Chang<br>INFO MASTER Chang<br>INFO MASTER Door<br>INFO MASTER Chang              | e Sensor - LS:<br>e Sensor - LS:<br>e Sensor - LS:<br>Status Change:<br>e Sensor - LS: | 0x00 - 1<br>0x0E - 1<br>0x02 - 1<br>CLOSED -<br>0x06 - 1 | IE: 0x00<br>TE: 0x0E<br>TE: 0x02<br>-> OPENING<br>TE: 0x02 |
| nctions touches: MODE | D'EMPLOI                                                                                                    | 04:49:25                                                             | INFO MASTER Chang                                                                                                | e Sensor - IS:                                                                         | 0x0F - 1                                                 | [E: 0x06                                                   |

## RÉGLAGE DES PARAMÈTRES

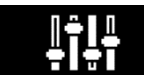

À l'intérieur du menu "Réglage paramètres", il est possible de trouver la liste complète de tous les paramètres de fonctionnement de la porte et de pouvoir les régler en fonction des normes et de ses propres exigences.

Les typologies de réglage sont au nombre de trois :

#### Réglage A

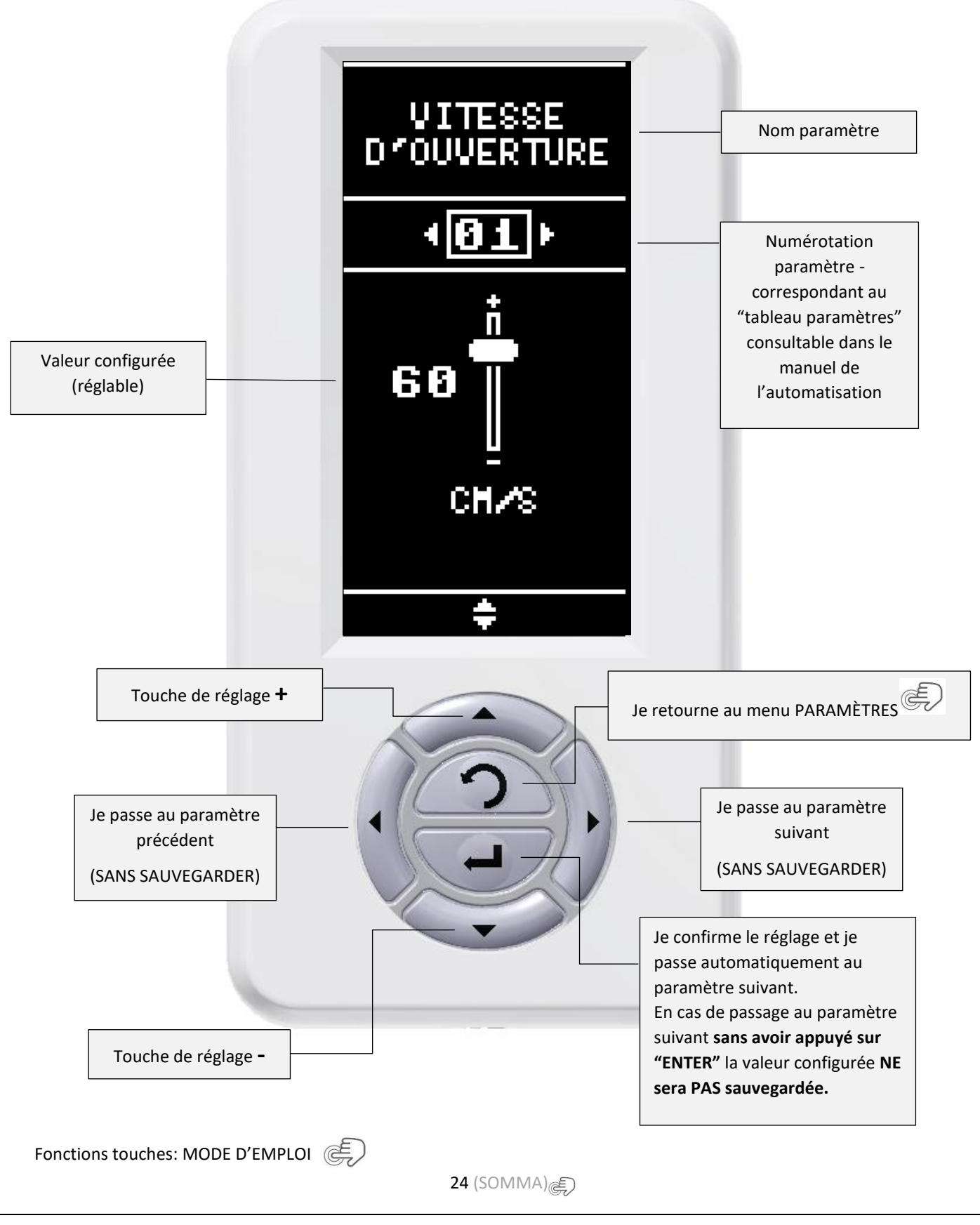

#### <u>Réglage B</u>

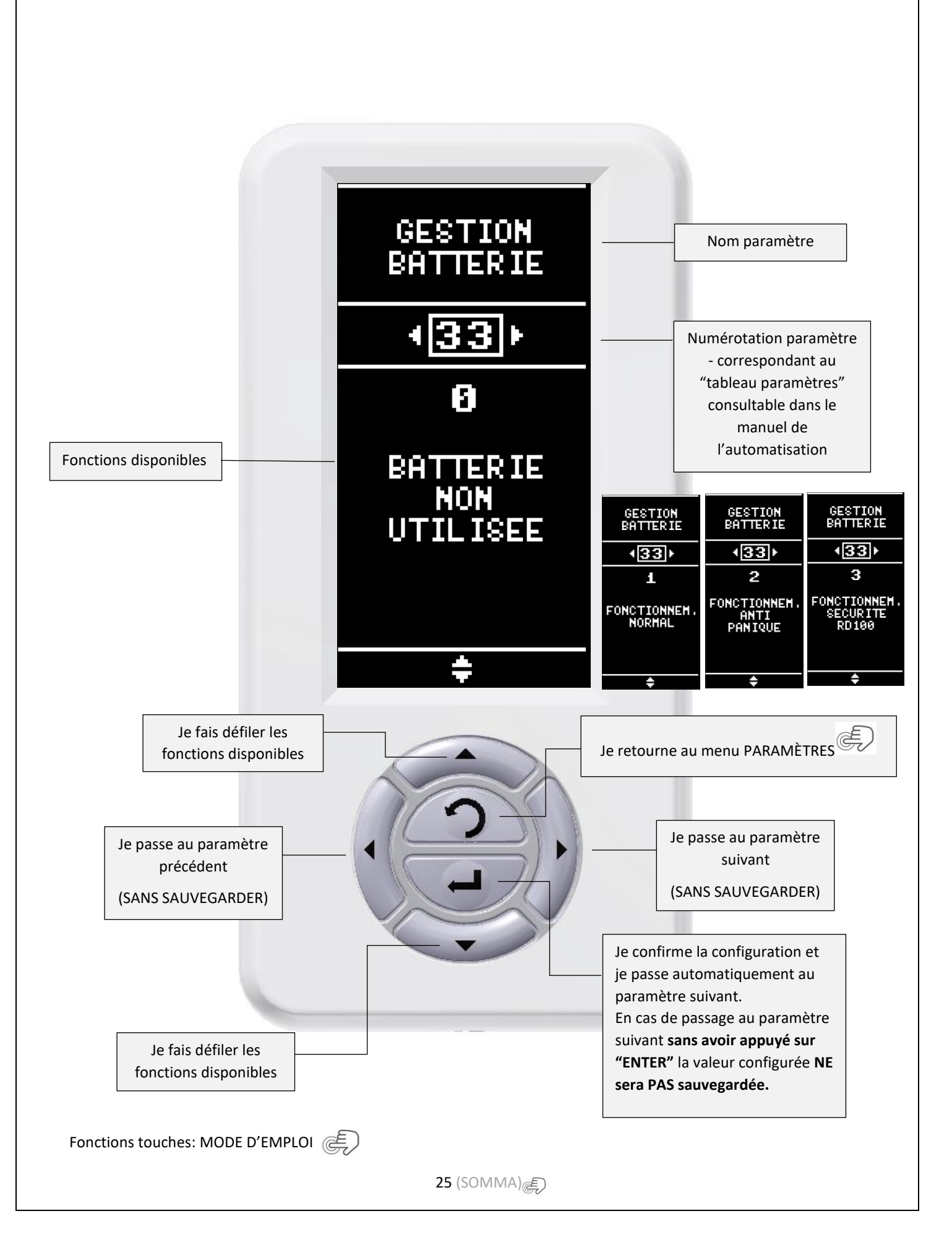

#### Réglage C

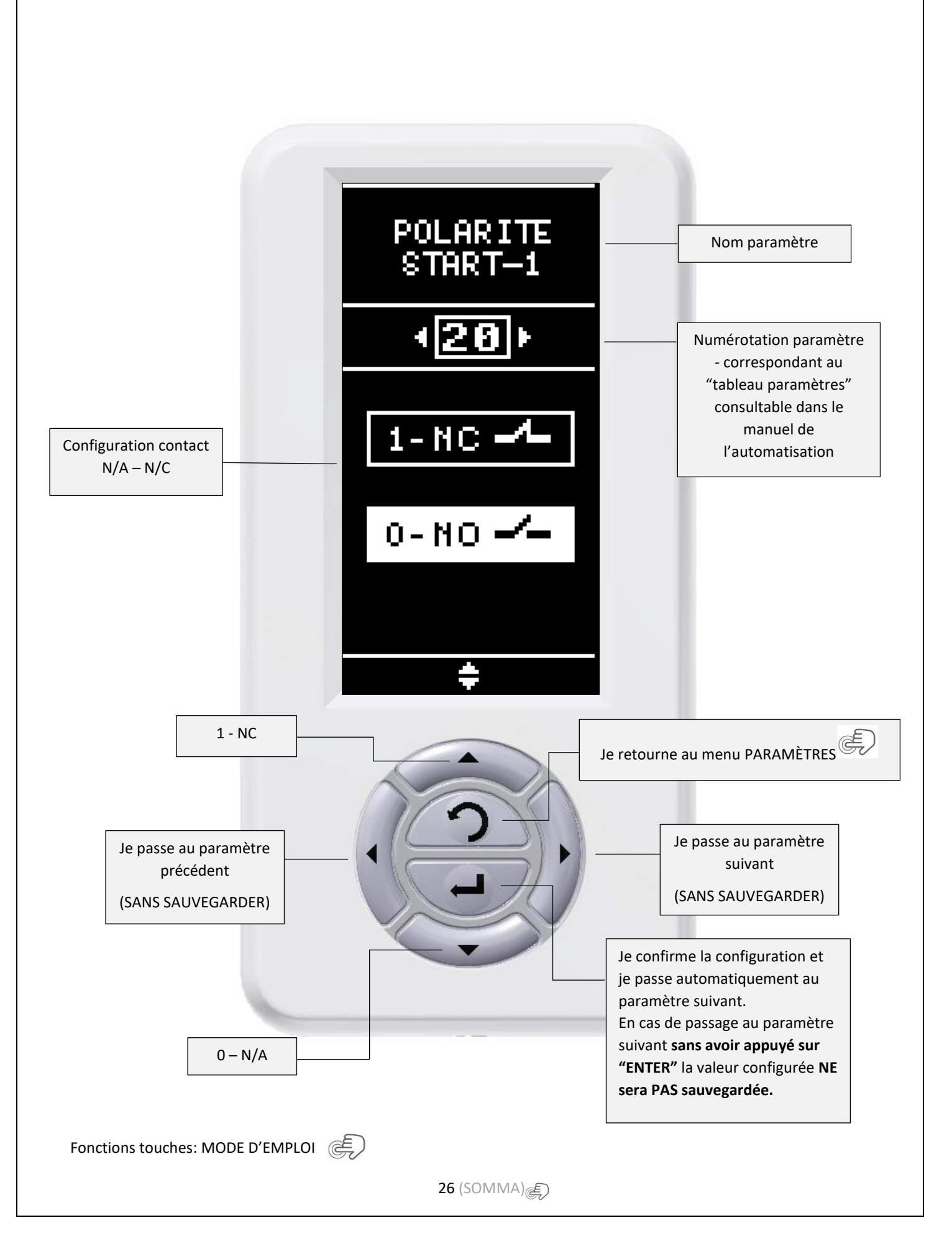

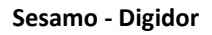

**GESTION MOTS DE PASSE** 

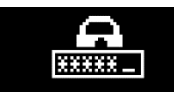

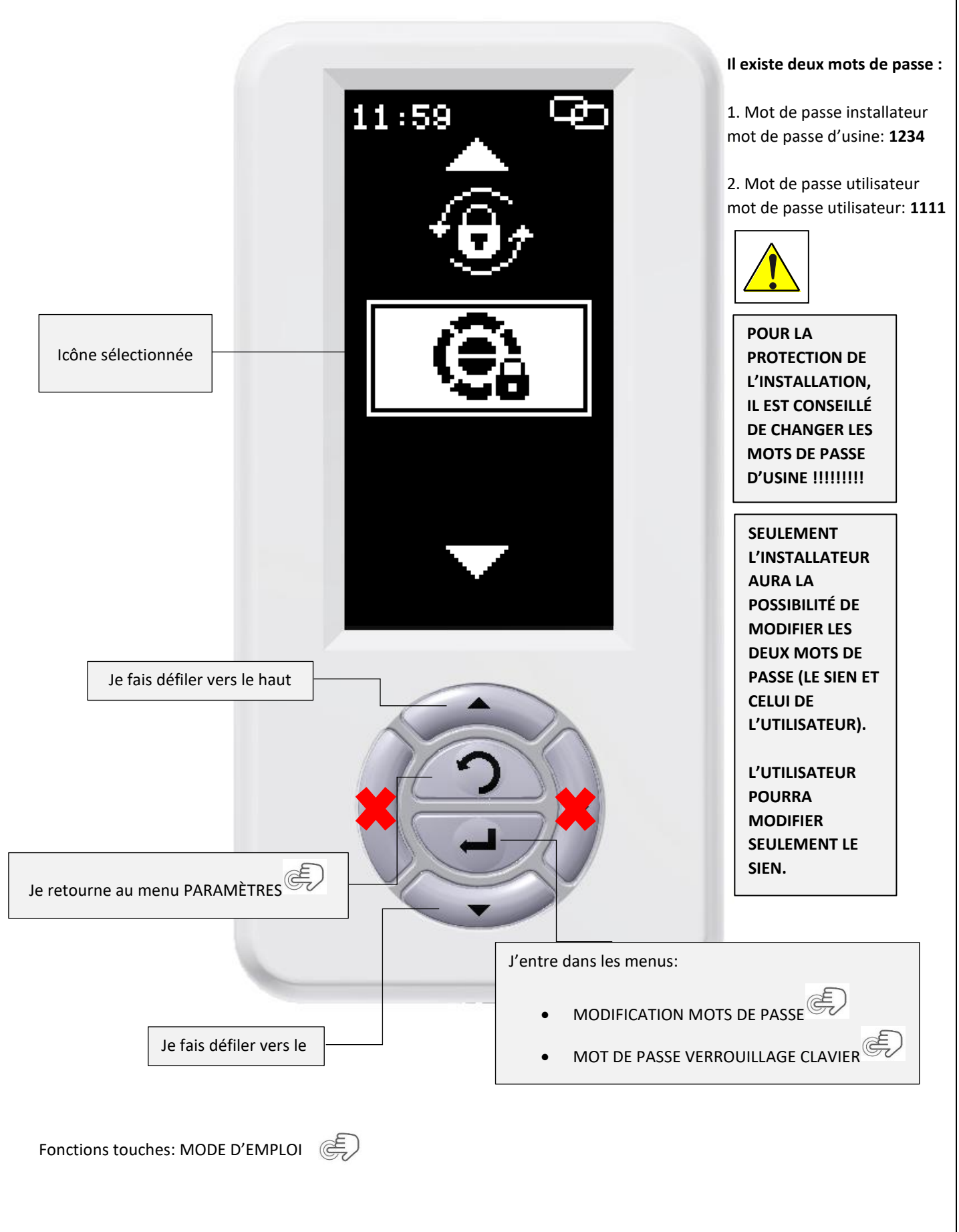

27 (SOMMA) (SOMMA)

FRA

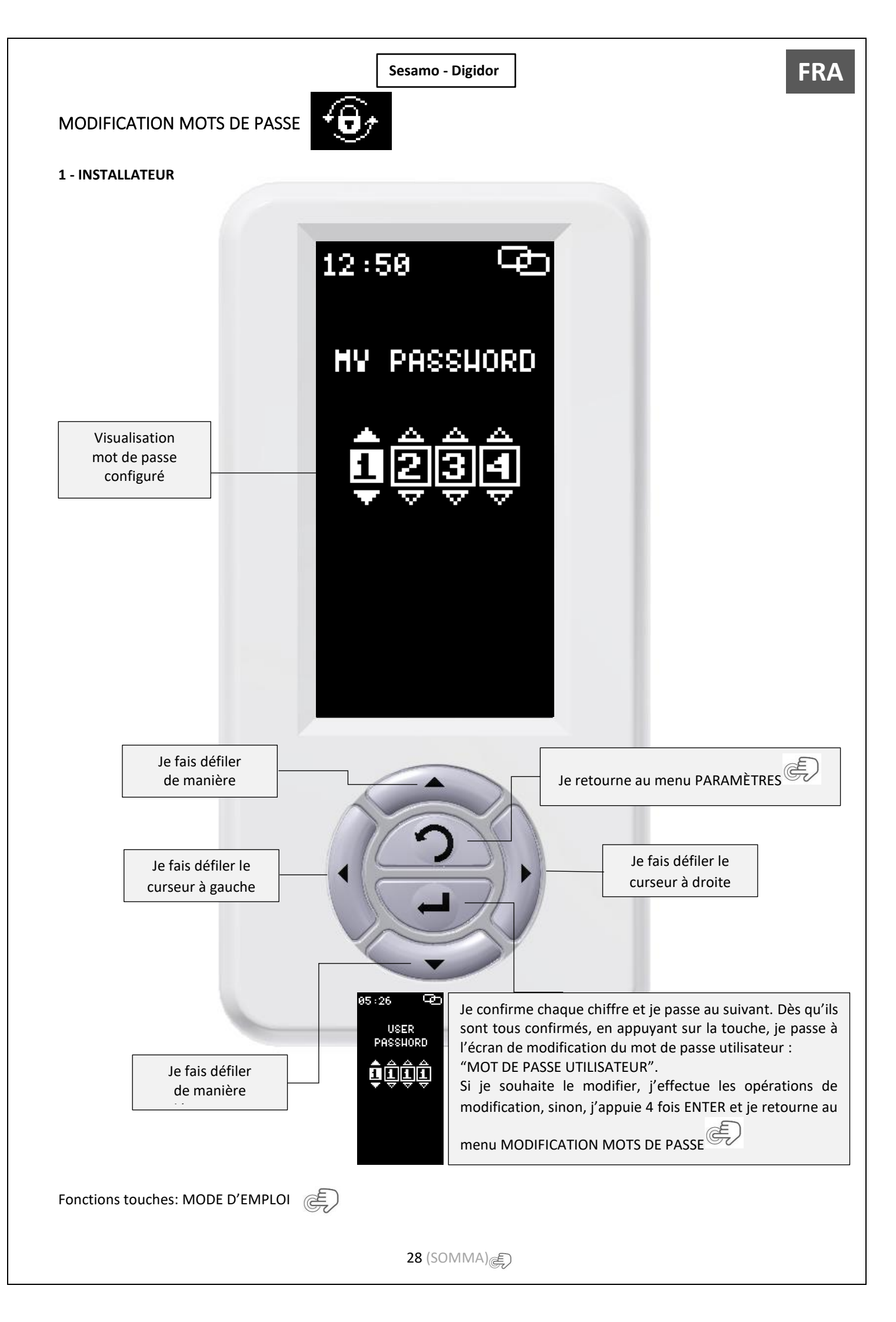

#### 2 - UTILISATEUR

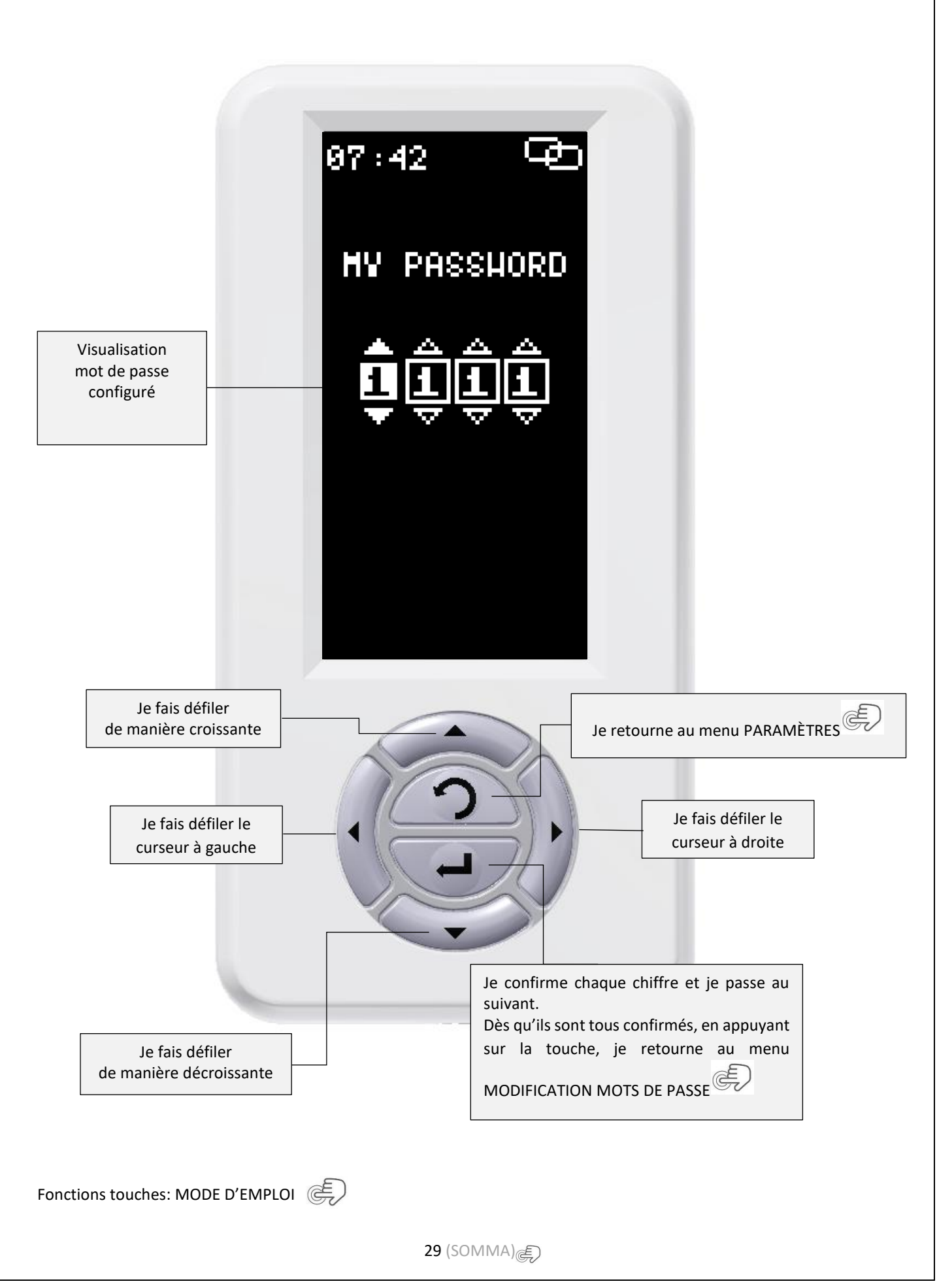

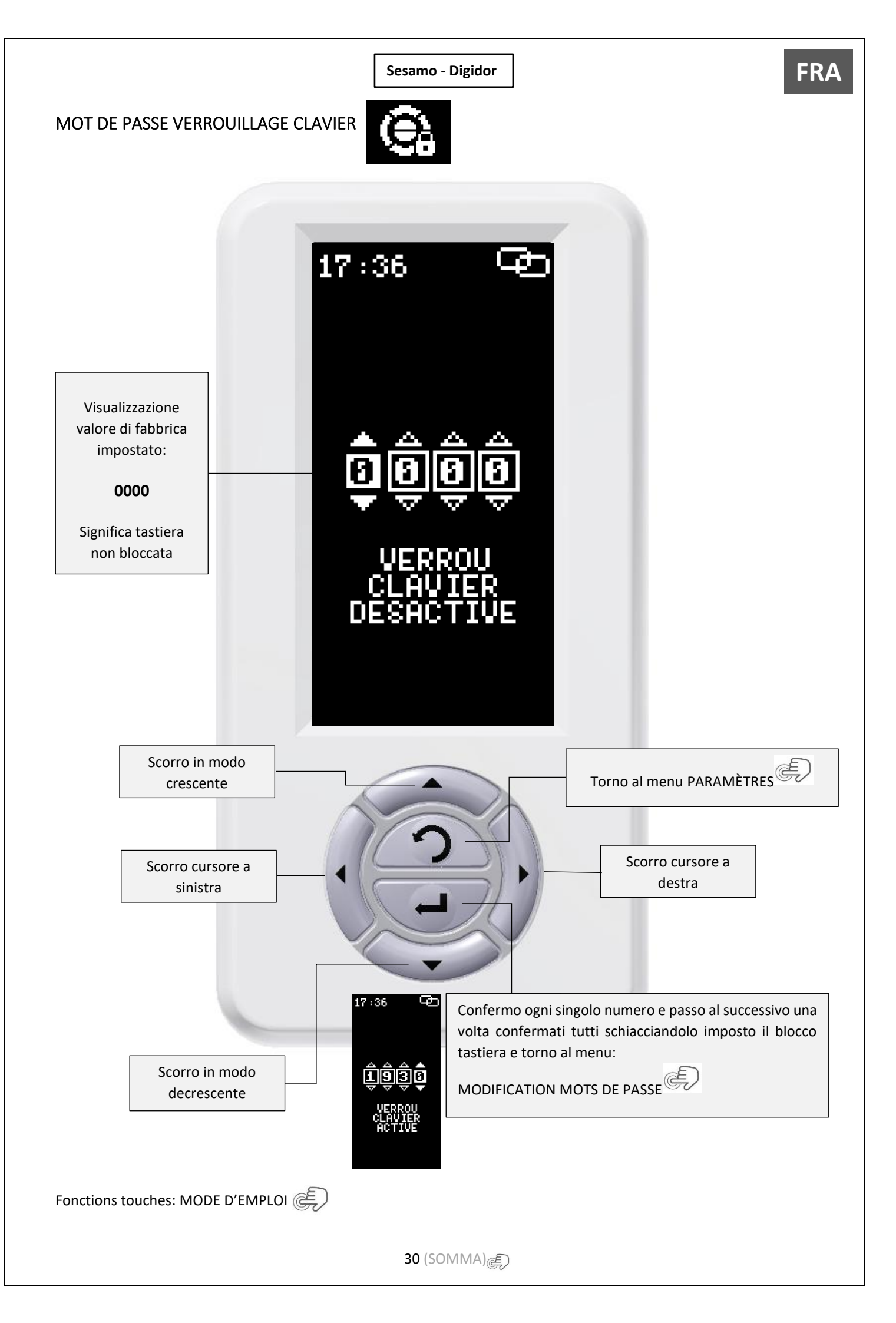

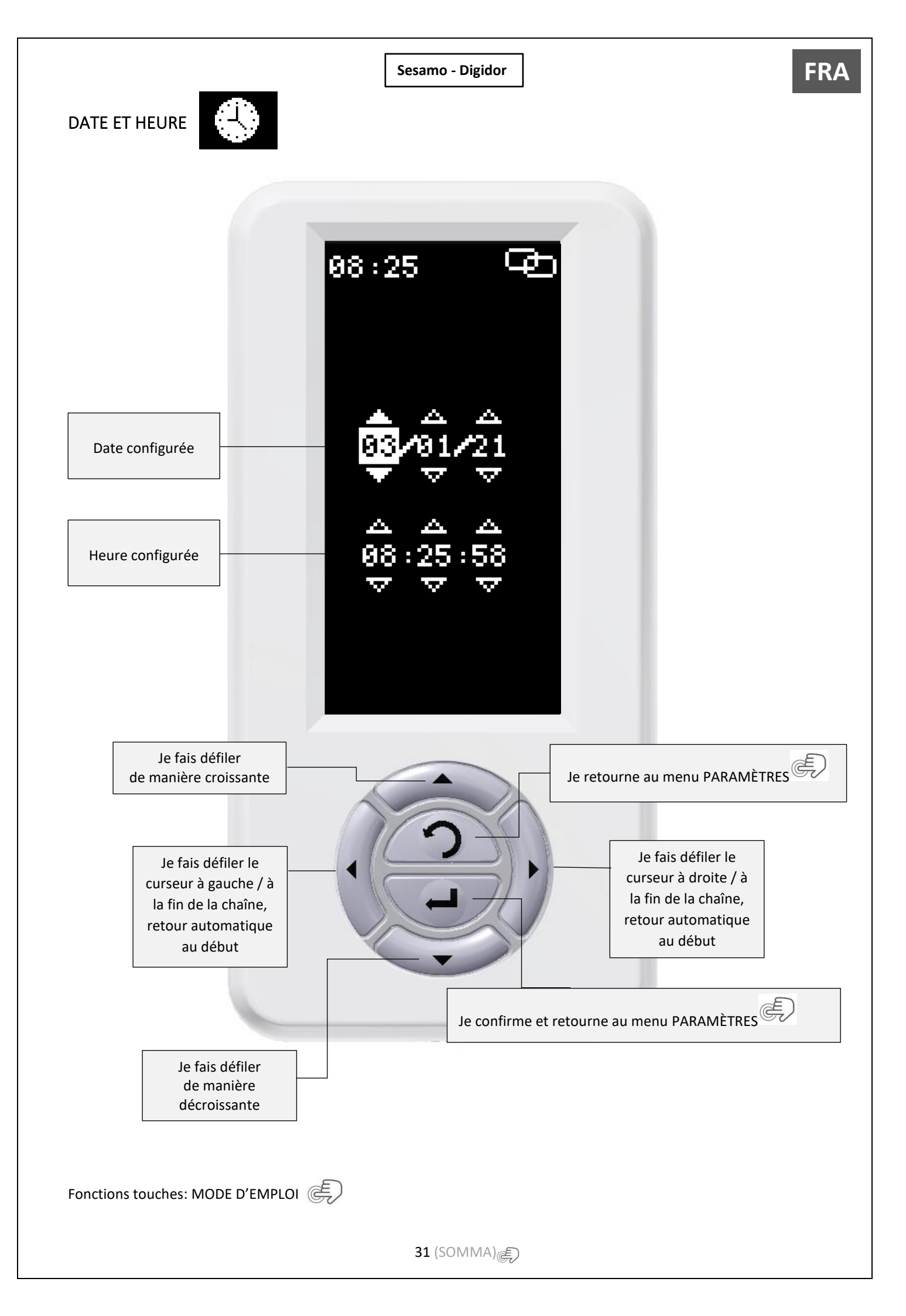

## **RÉGLAGE PLAGES HORAIRES**

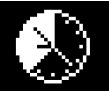

# Étape 1:

Je sélectionne le jour de semaine

Étape 2: Sélectionnez les plages horaires à régler – N. .4 pour chaque jour de la semaine

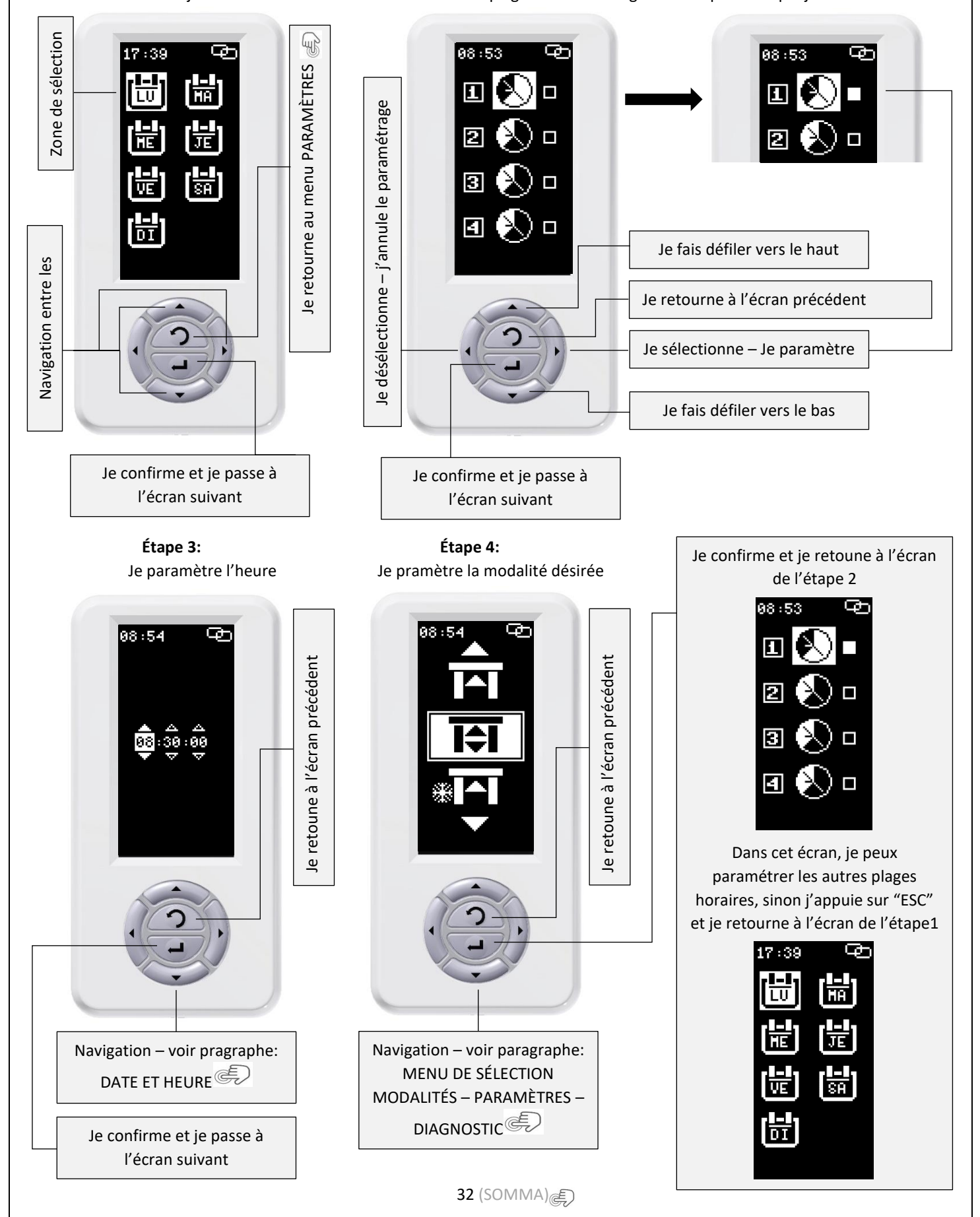

FRA

**FRA** 

À ce stade, la plage horaire sera paramétrée **MAIS NON ACTIVÉE!!!!!** En appuyant sur la touche "ESC" un écran apparaîtra et me demandera de confirmer. Si je confirme, la fonction sera donc activée, dans le cas contraire, elle sera paramétrée et je pourrai l'activer dans un second temps.

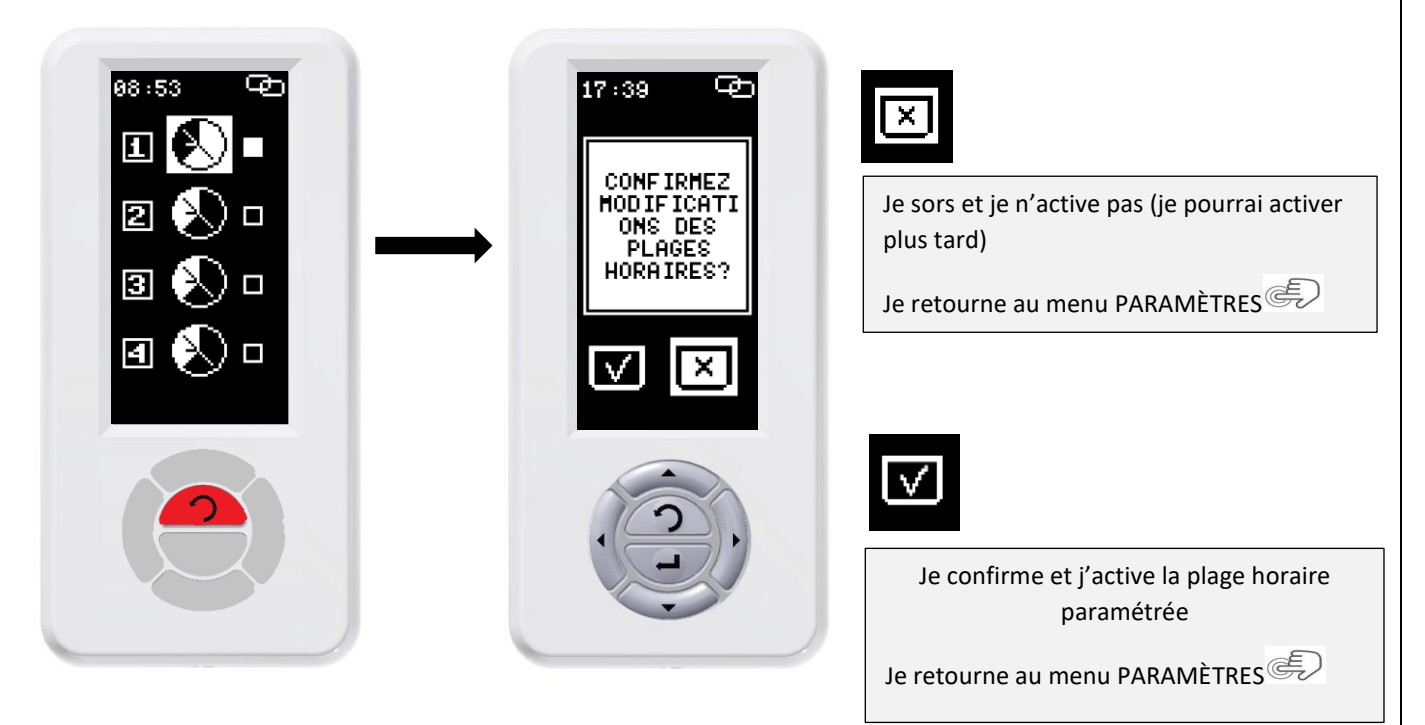

33 (SOMMA)

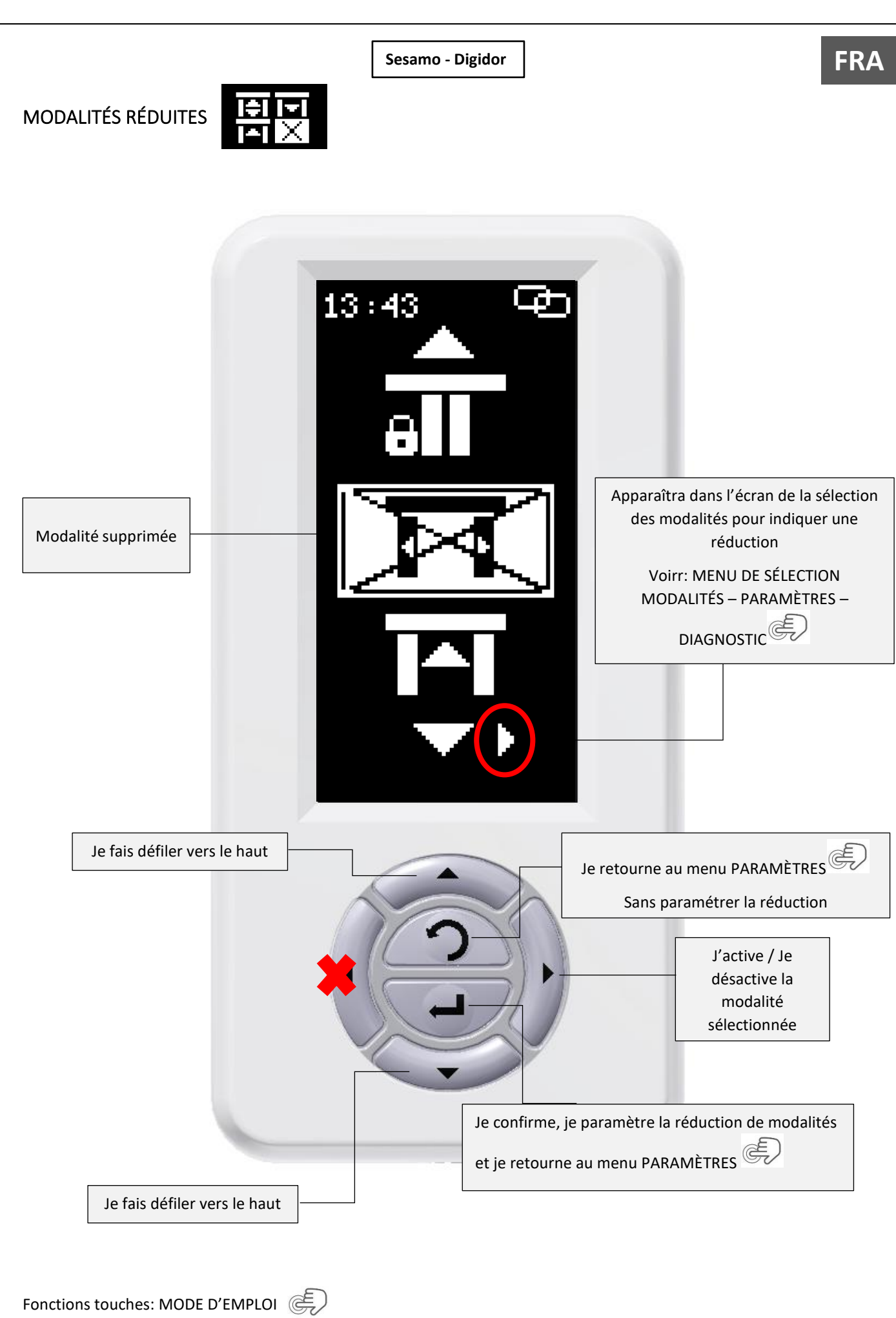

34 (SOMMA) ச

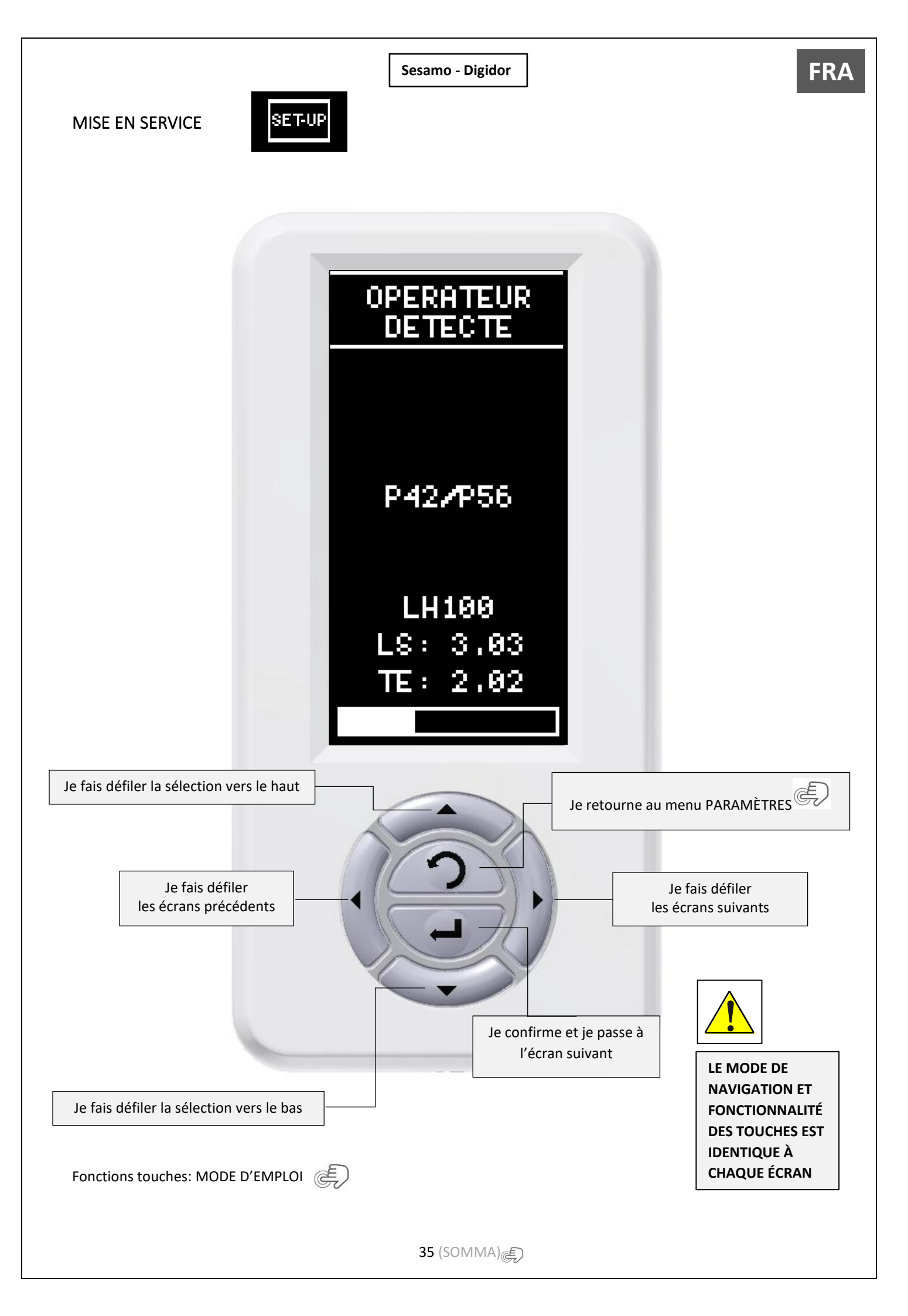

FRA

#### NOTE : Les paramètres d'usine sélectionnés sont conformes à la norme EN16005

La mise en service consiste à effectuer une série d'opérations guidées et spécifiées ci-dessous :

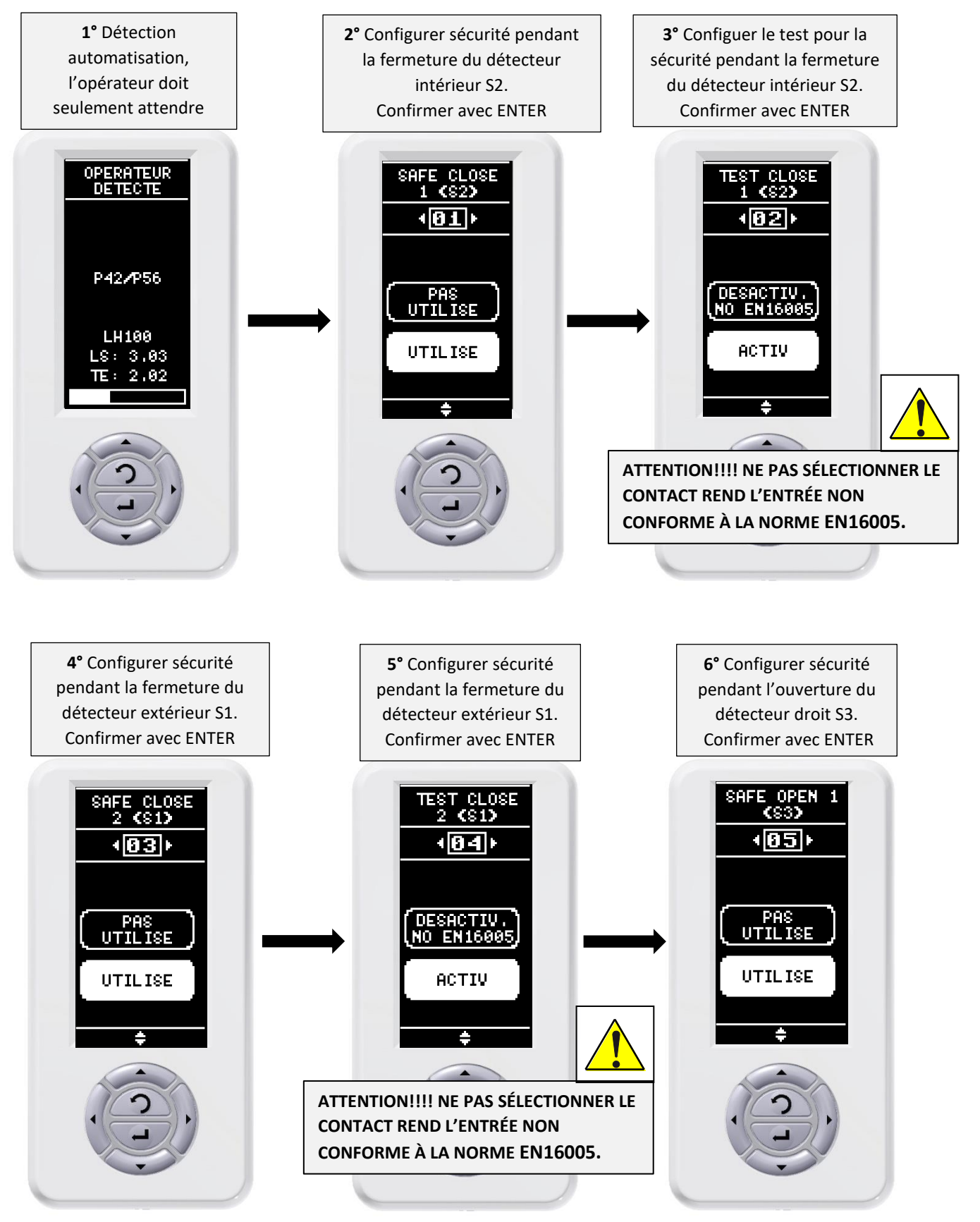

FRA

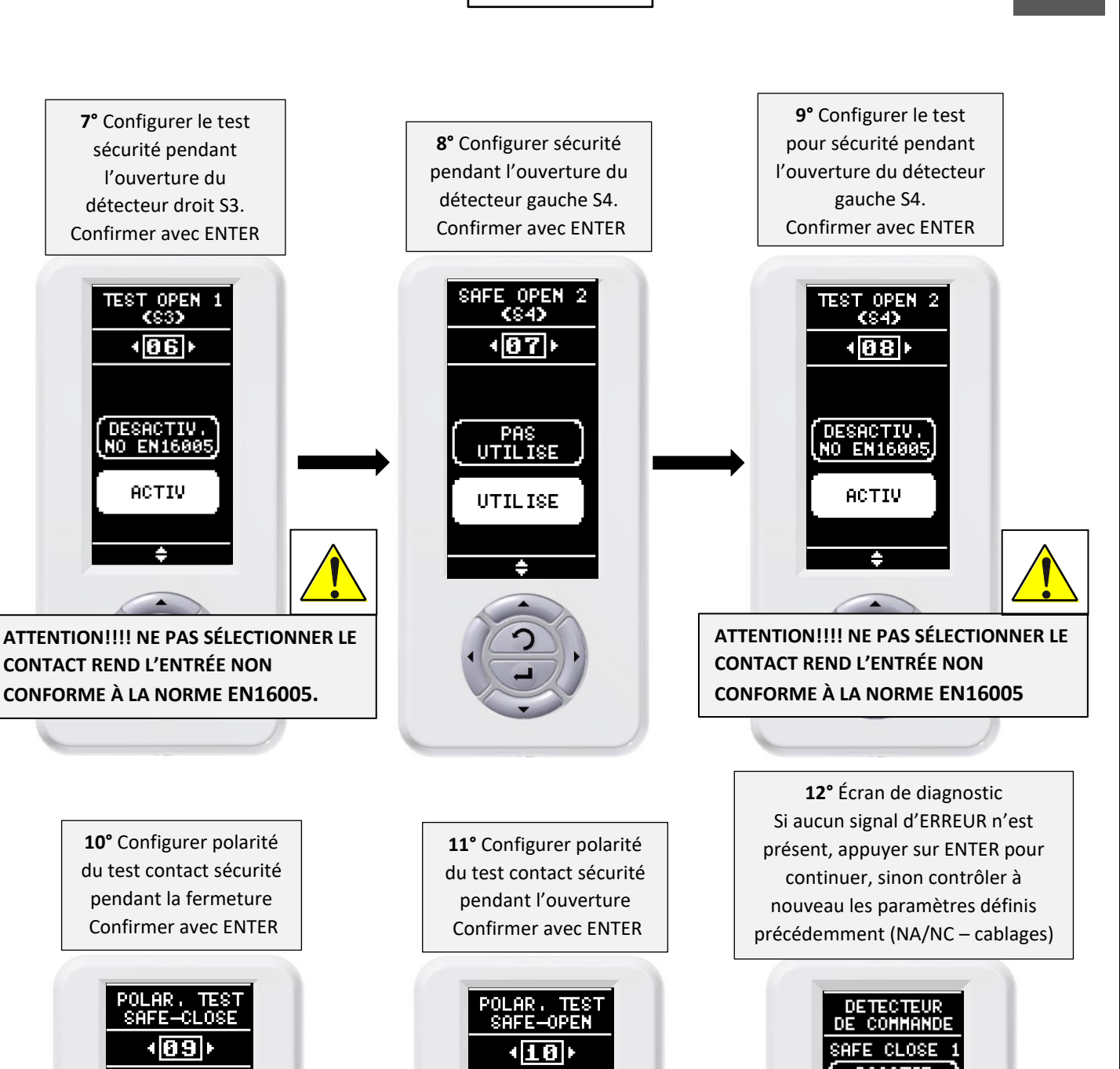

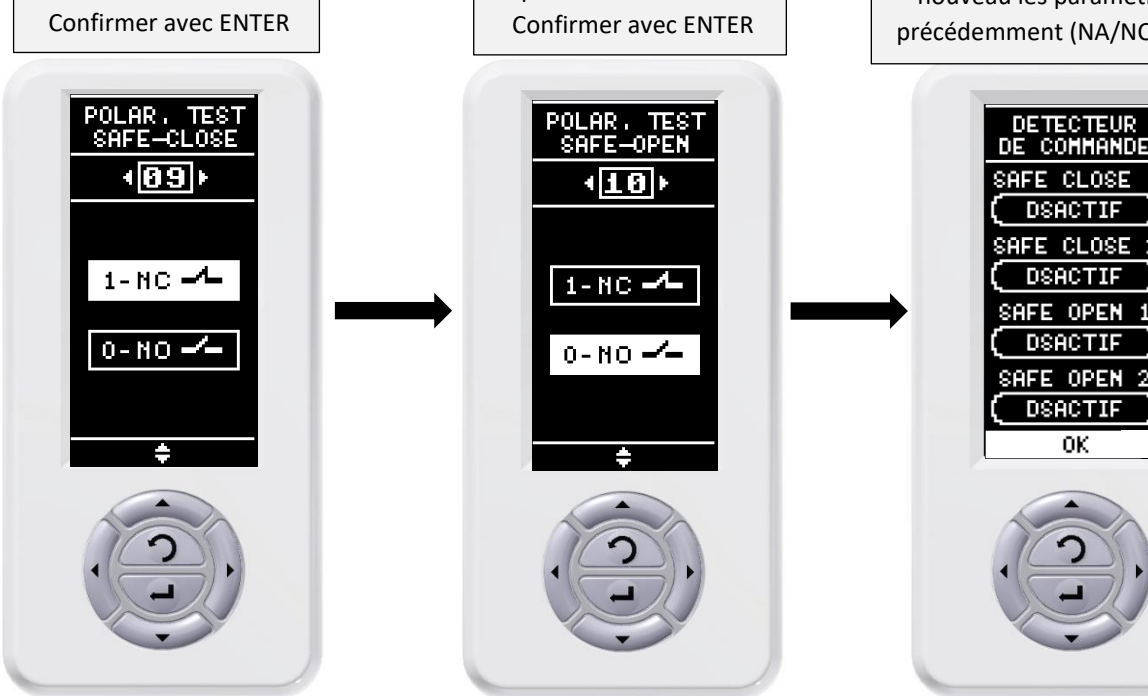

37 (SOMMA) ()

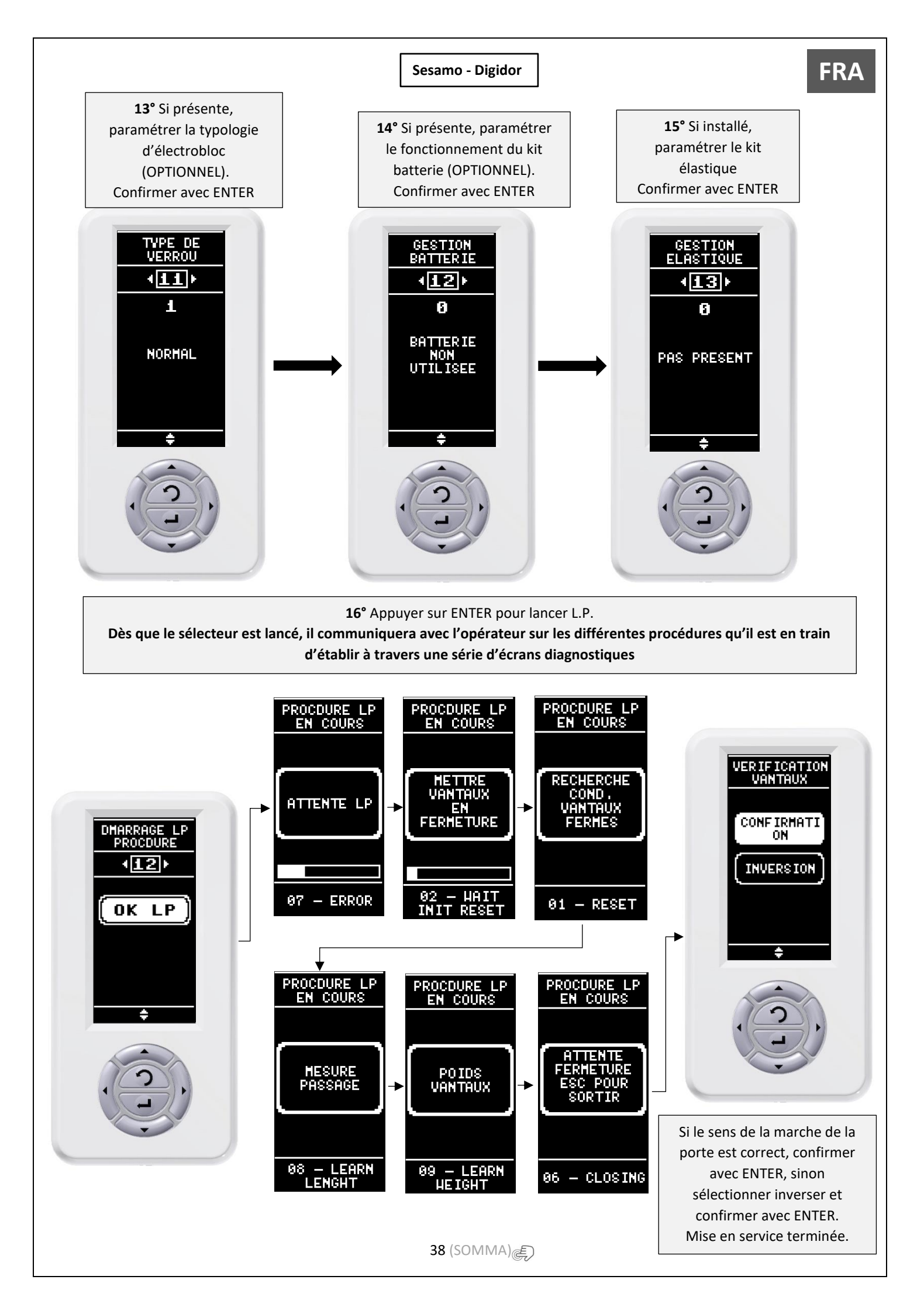

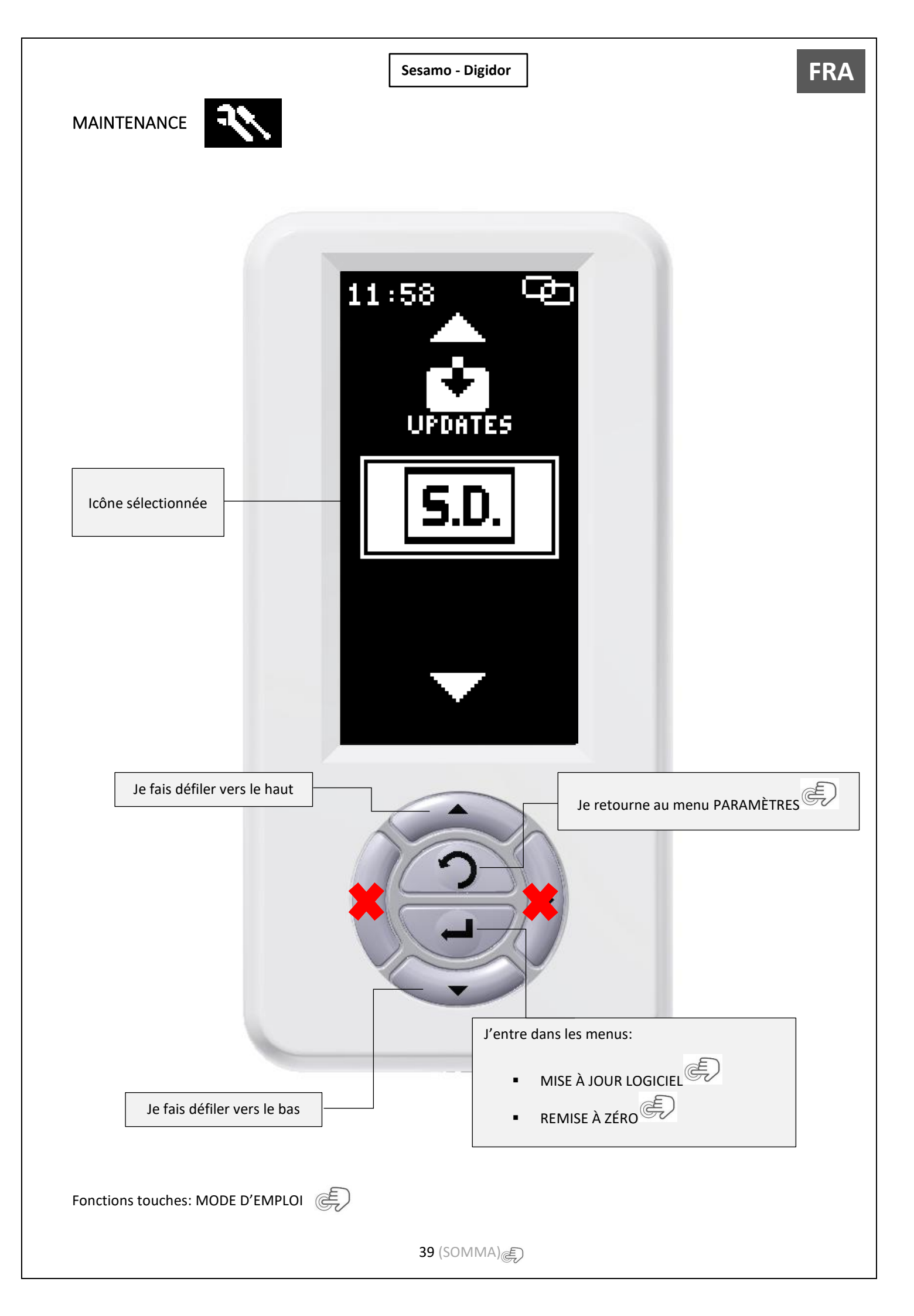

## MISE À JOUR LOGICIEL

En utilisant le câble adaptateur Micro USB / USB (PF37.30) au moyen d'une simple clé USB, il est possible de mettre à jour le logiciel du sélecteur et des centrales électroniques.

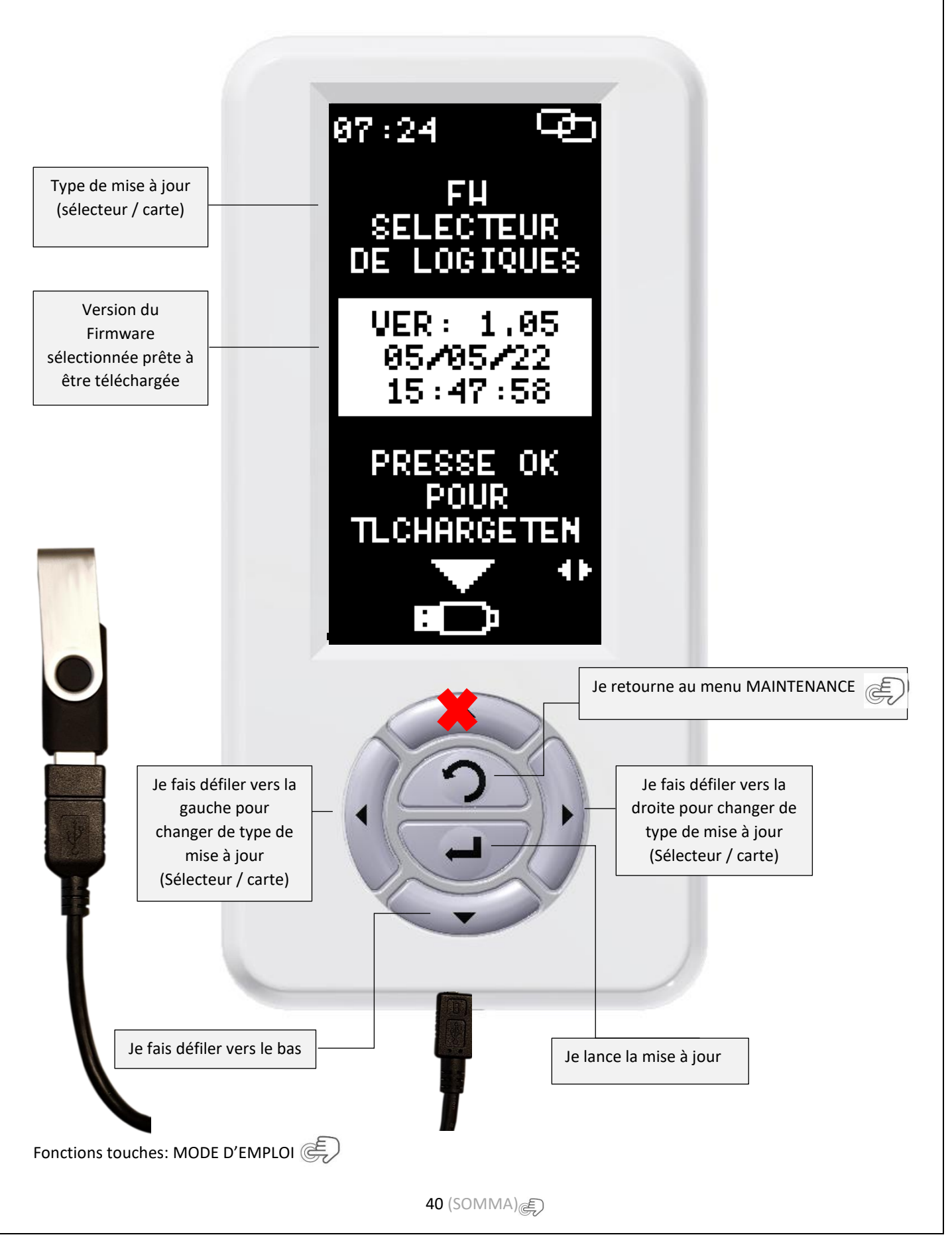

FRA

Insérez un câble adaptateur Micro USB / USB (PF37.30) et une clé USB commune avec les firmware à mettre à jour:

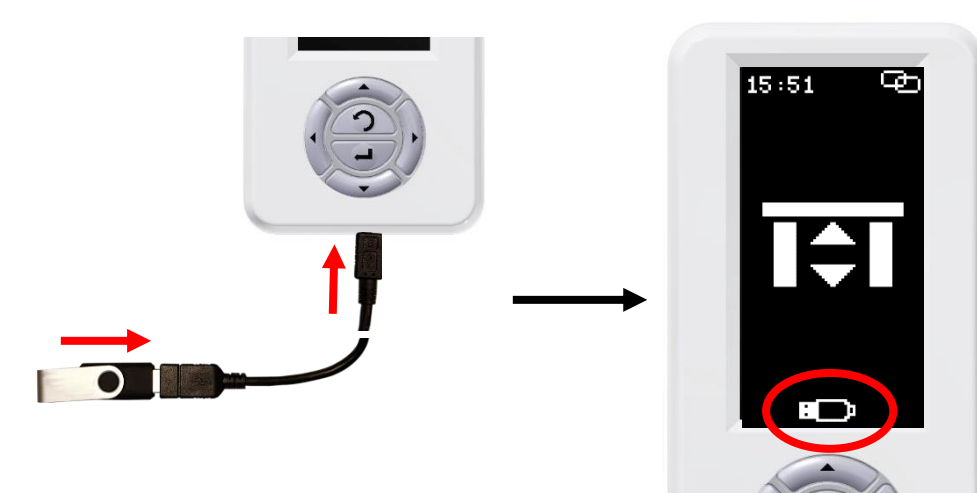

Mettre à jour le firmware du selecteur:

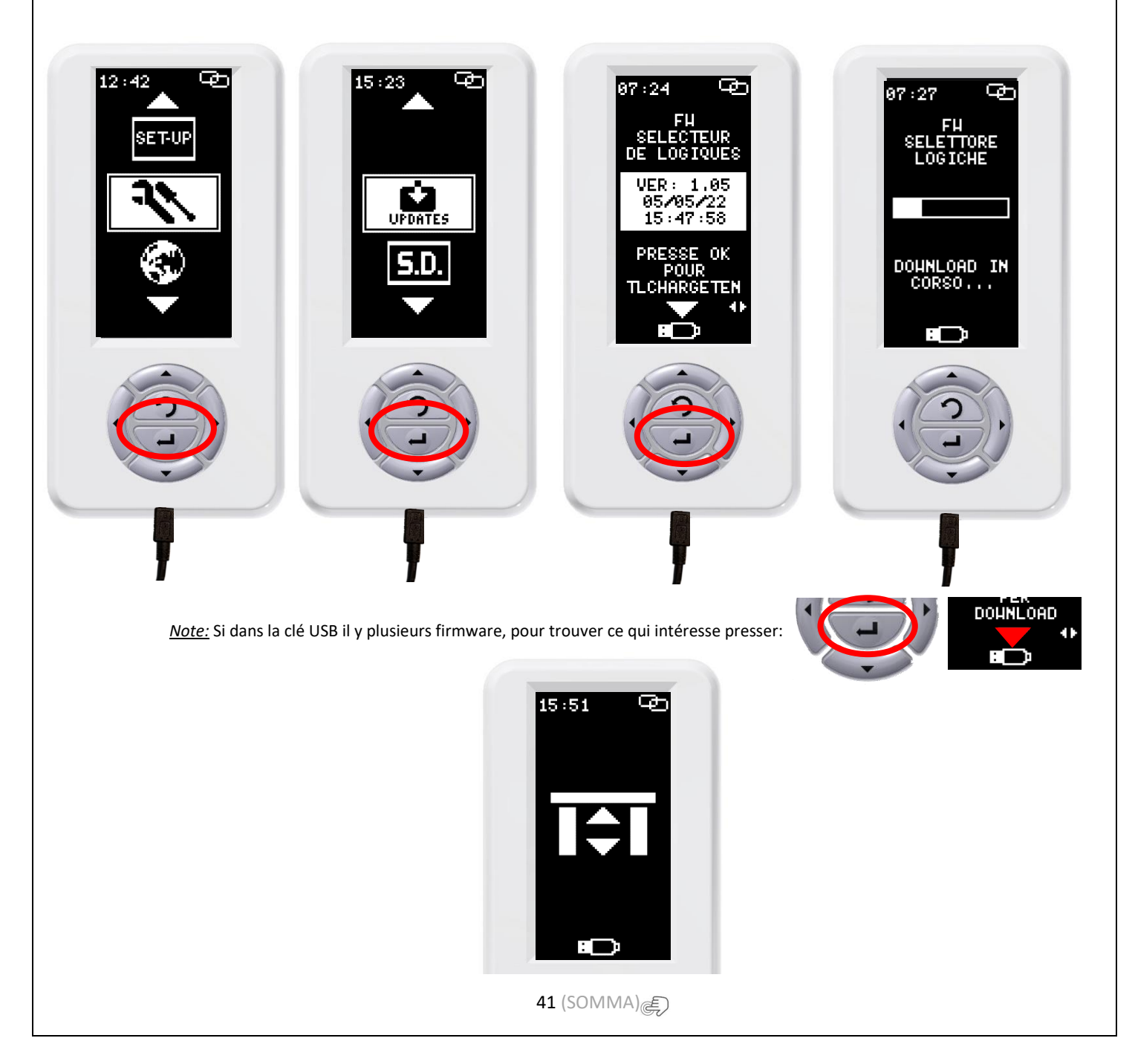

#### Mettre à jour T.E. fiche:

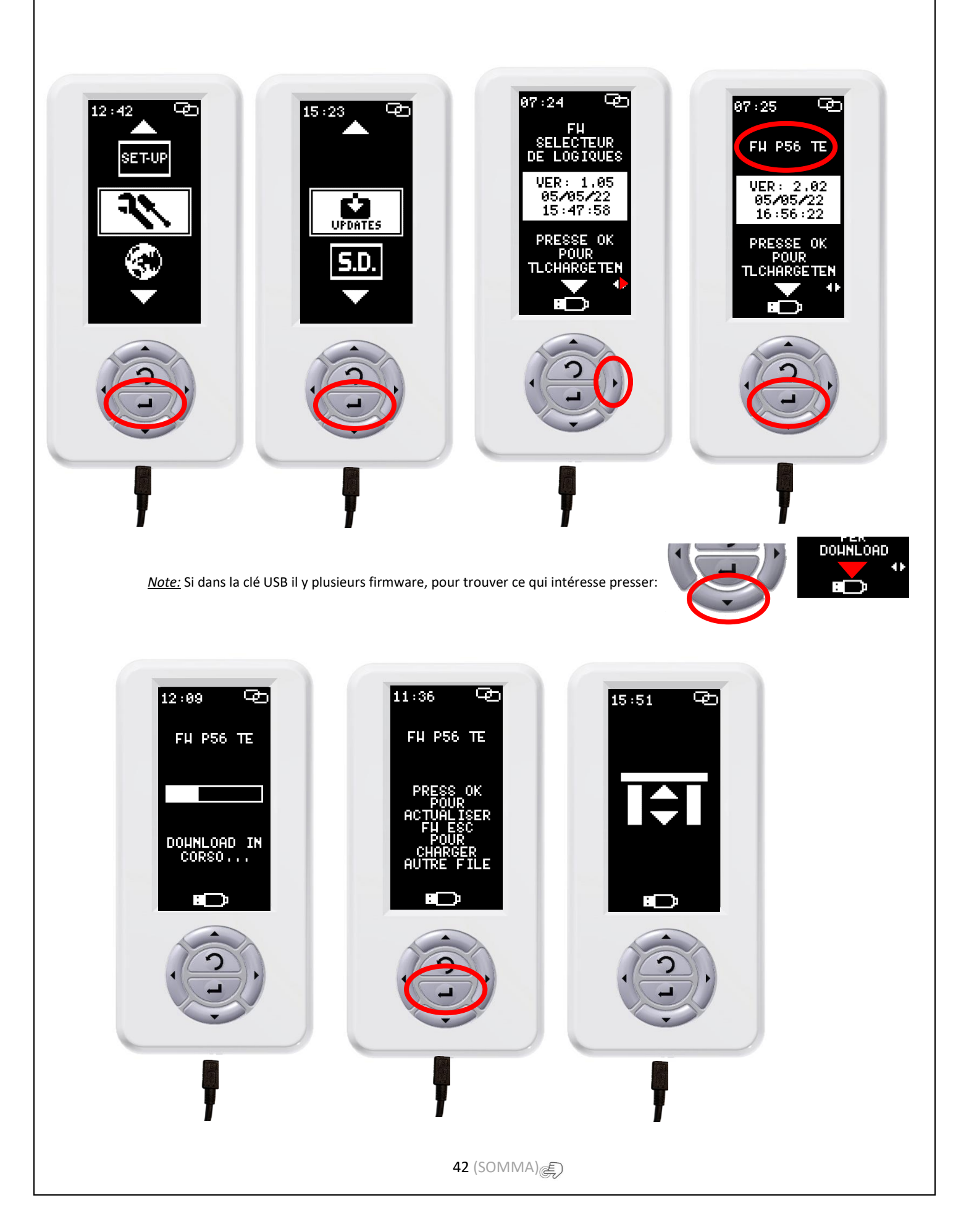

**FRA** 

**FRA** 

Mettre à jour firmware fiche:

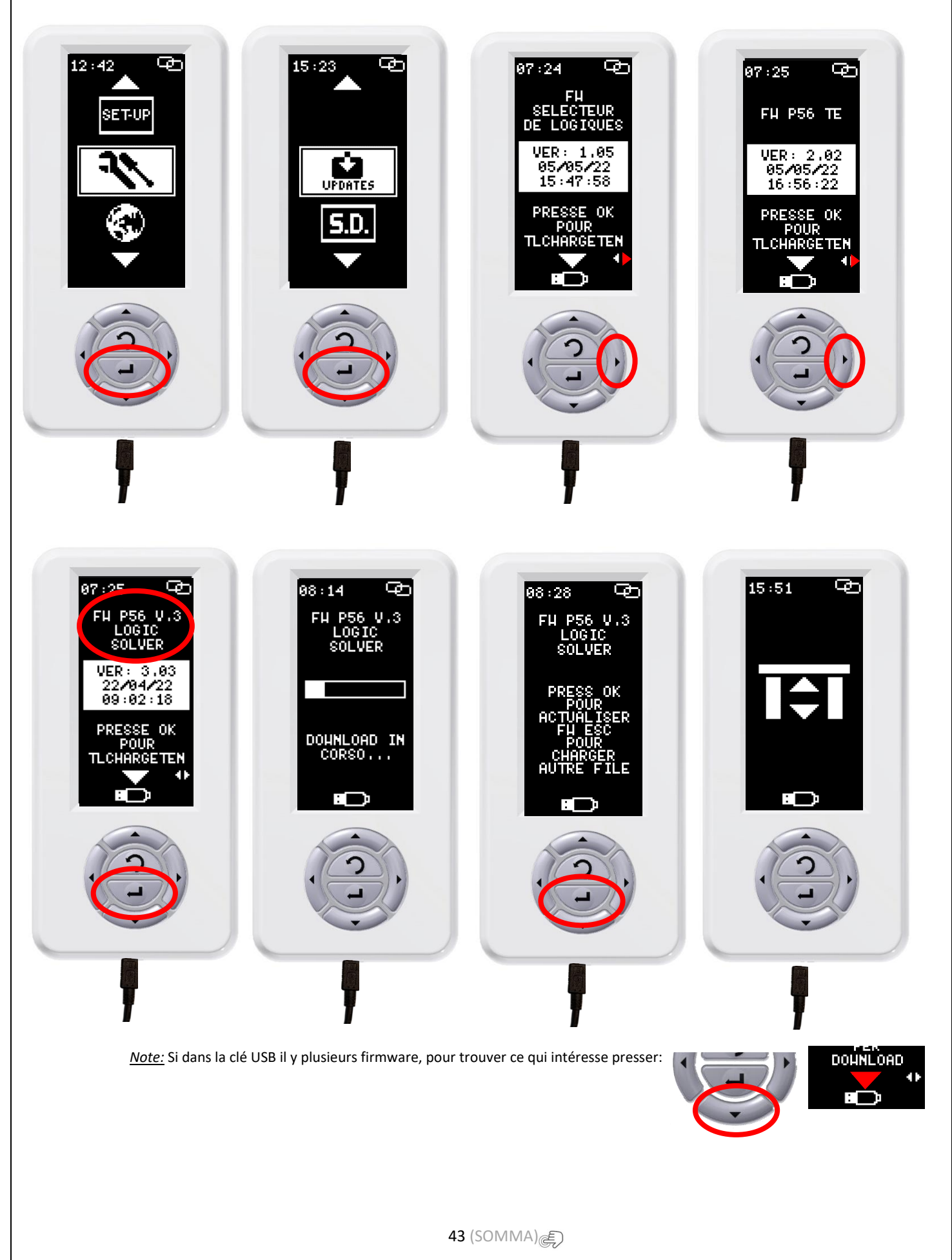

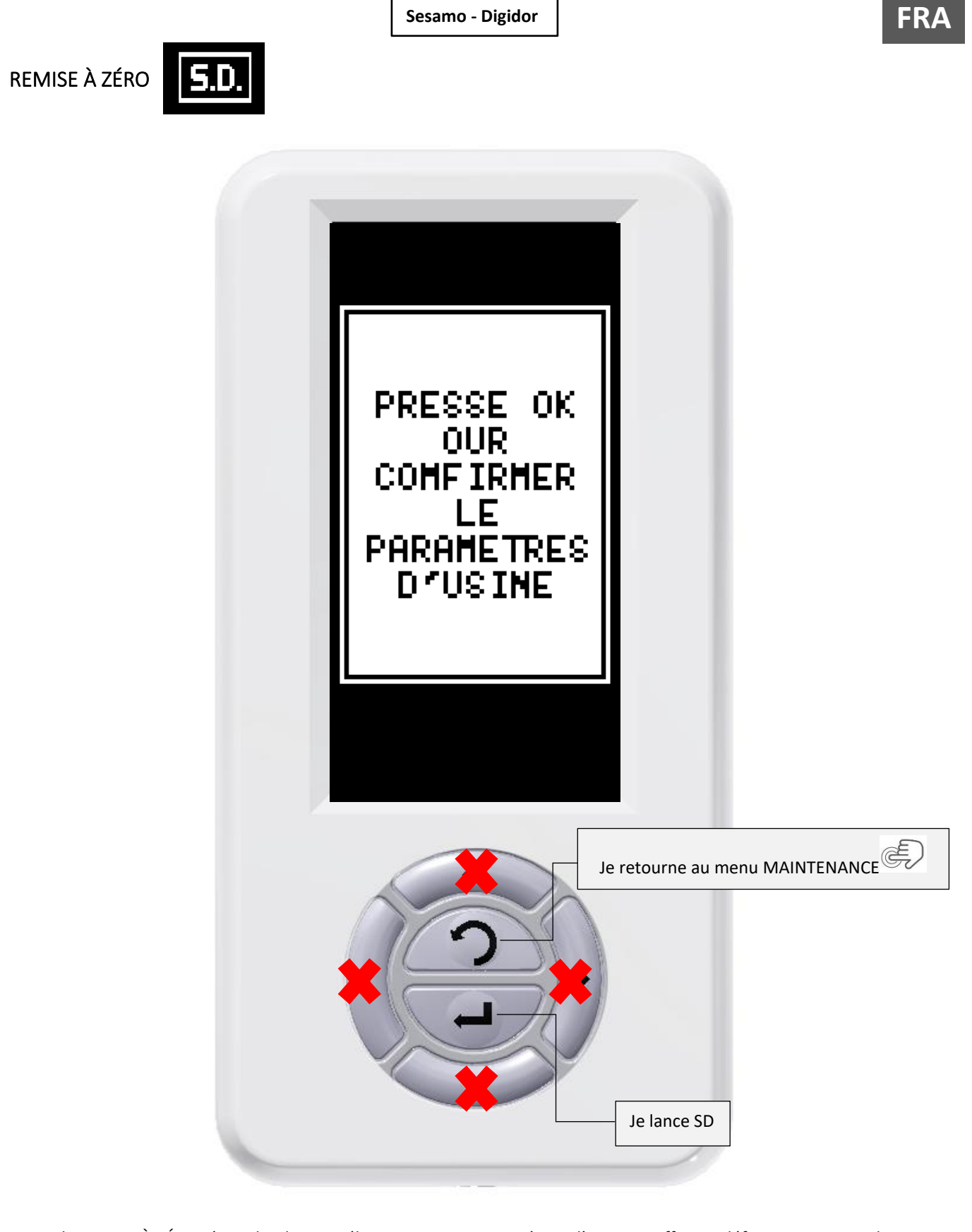

NOTE: la REMISE À ZÉRO réinitialise la carte électronique aux paramètres d'usine en effaçant définitivement tous les paramètres et les apprentissages mémorisés.

Fonctions touches: MODE D'EMPLOI

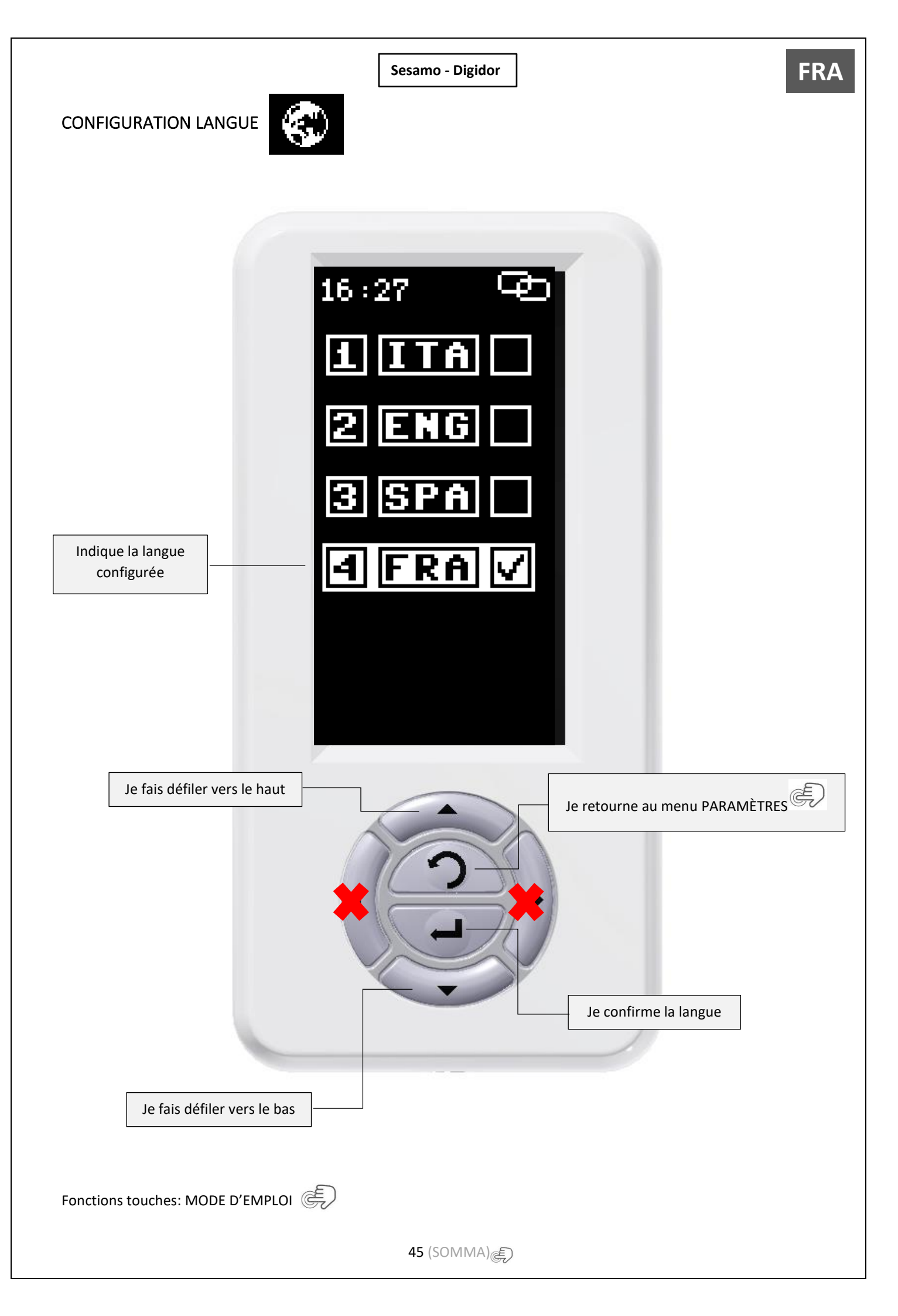

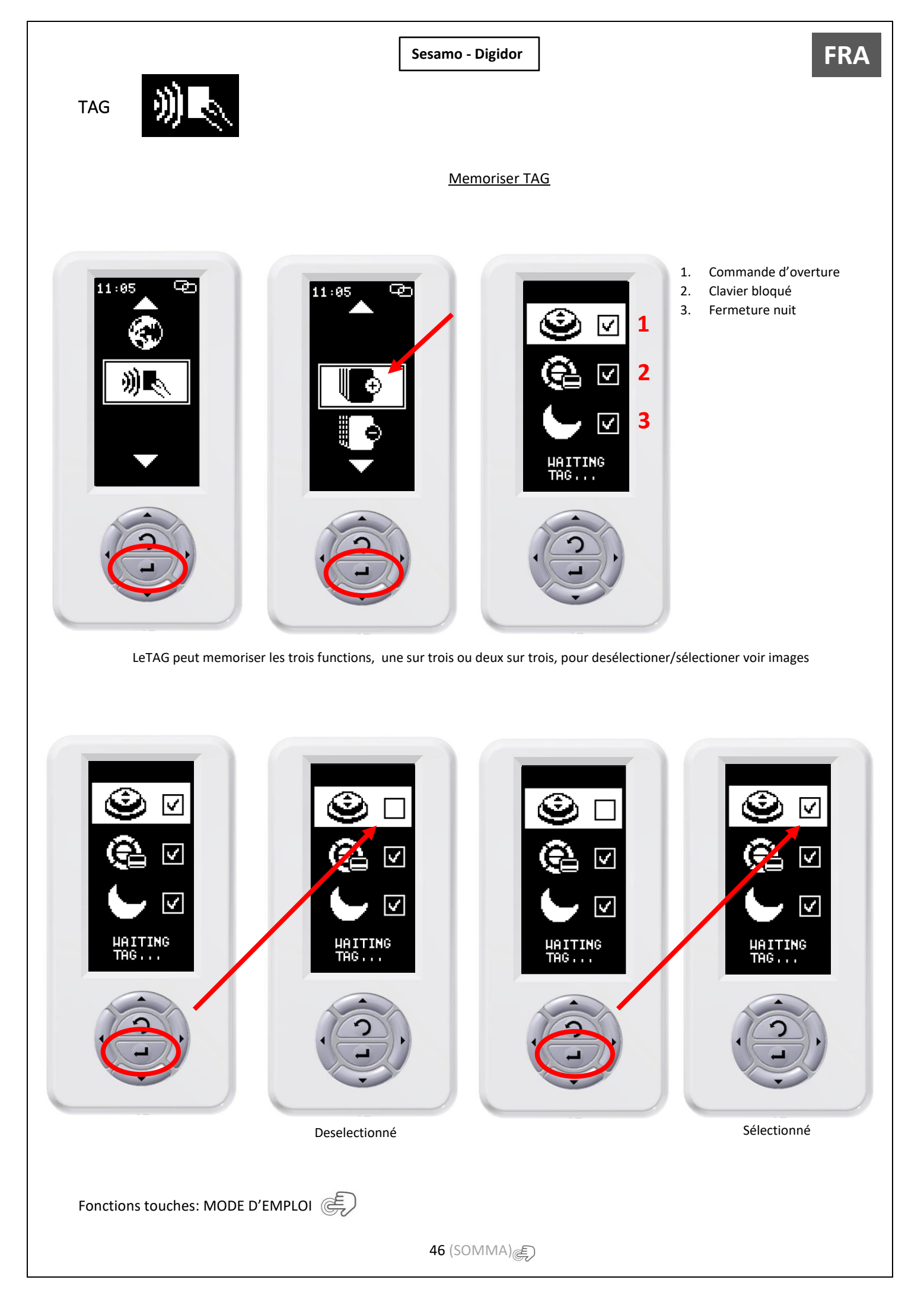

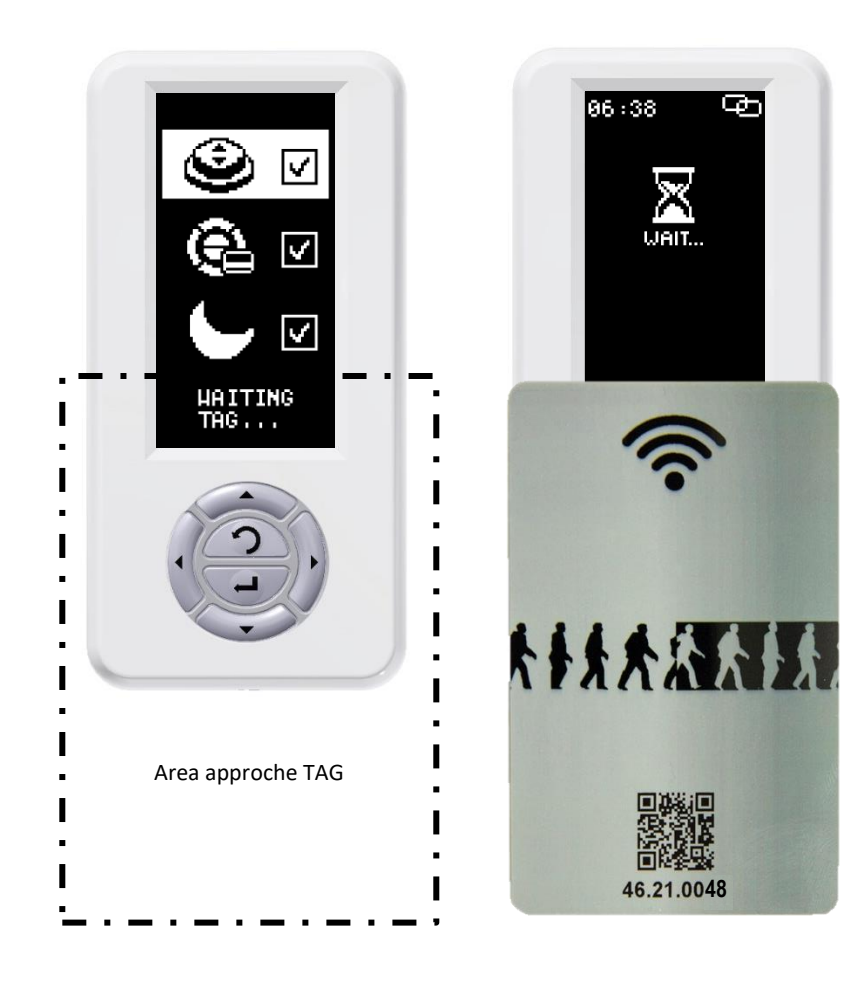

#### TAG memorisé

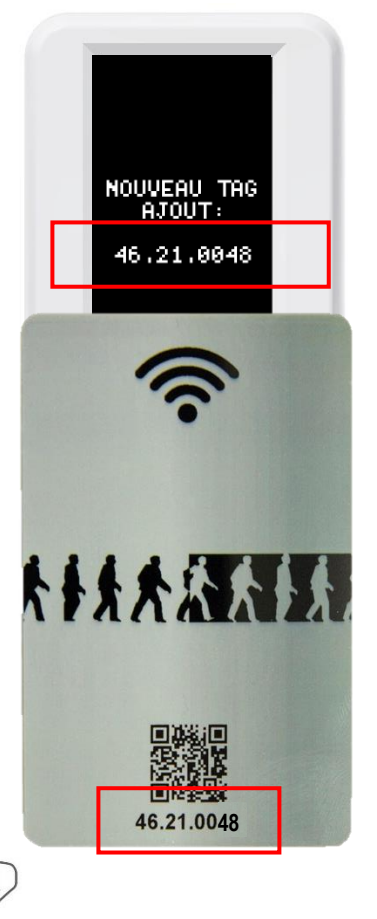

Fonctions touches: MODE D'EMPLOI

47 (SOMMA) 문

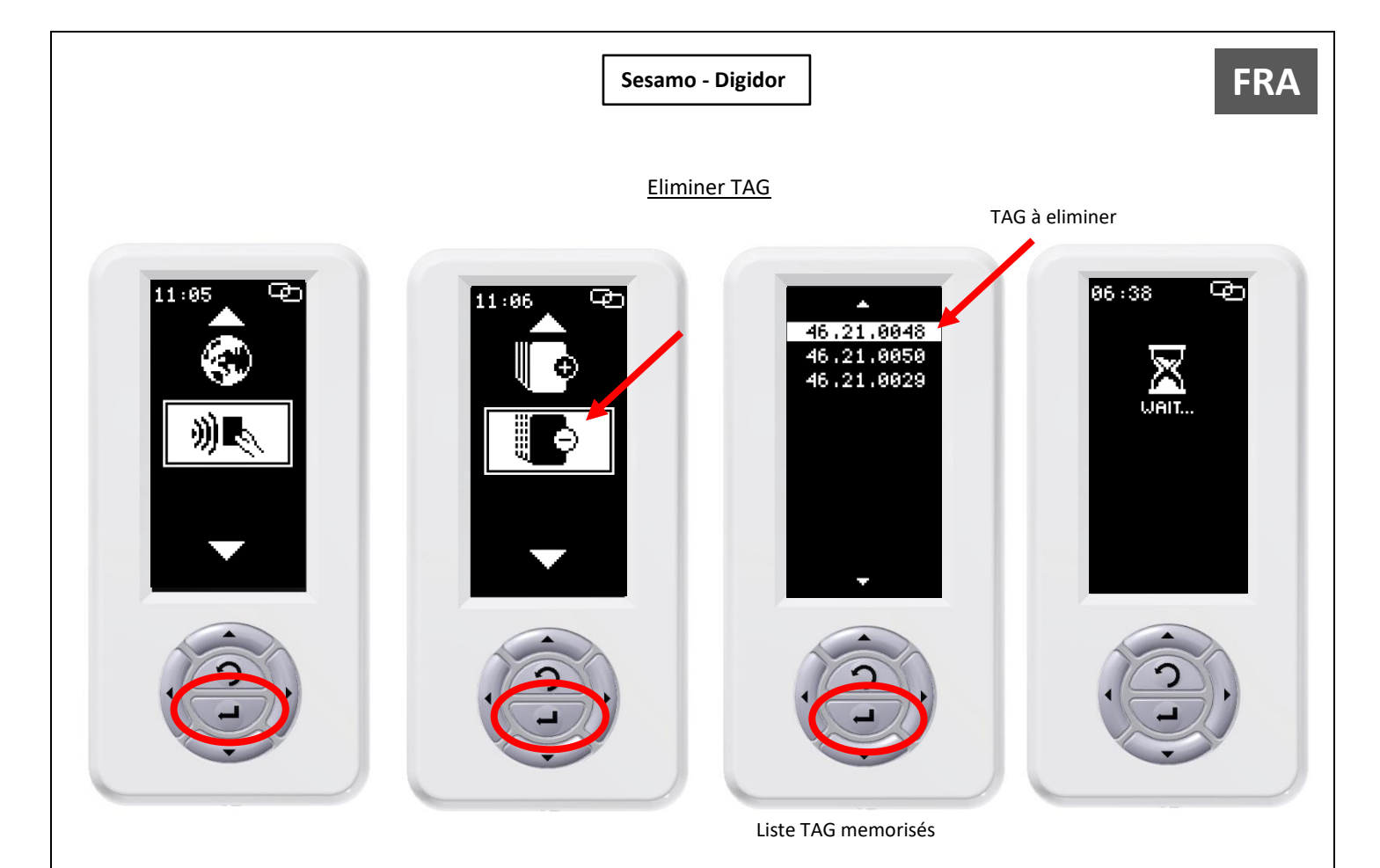

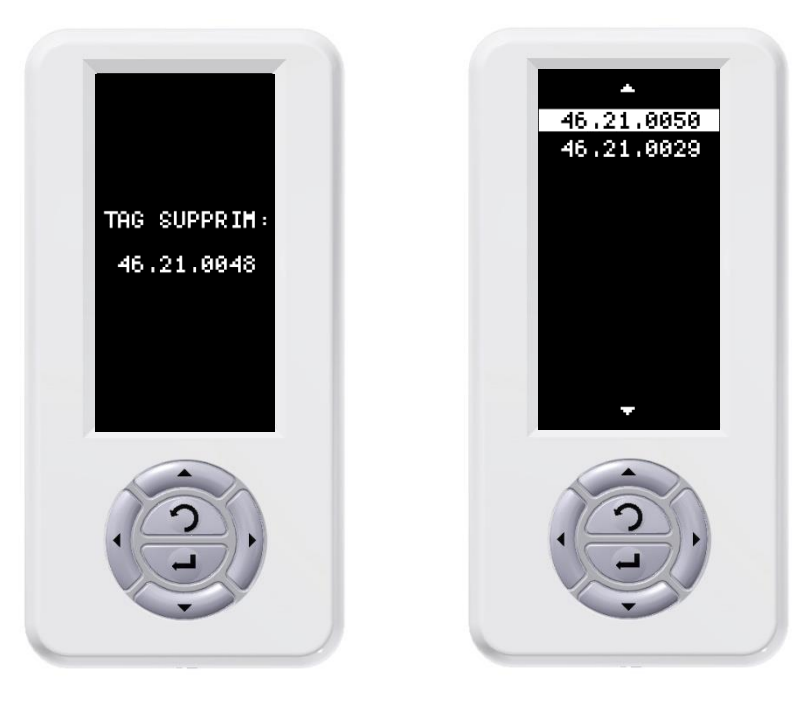

Les TAG une fois eliminés peuvent etre memoriser à nouveau.

Fonctions touches: MODE D'EMPLOI

48 (SOMMA) (美)

#### Utiliser les TAG memorisés

Tag memorisé avec toutes les functiones – Sélectioner function:

Approcher le TAG

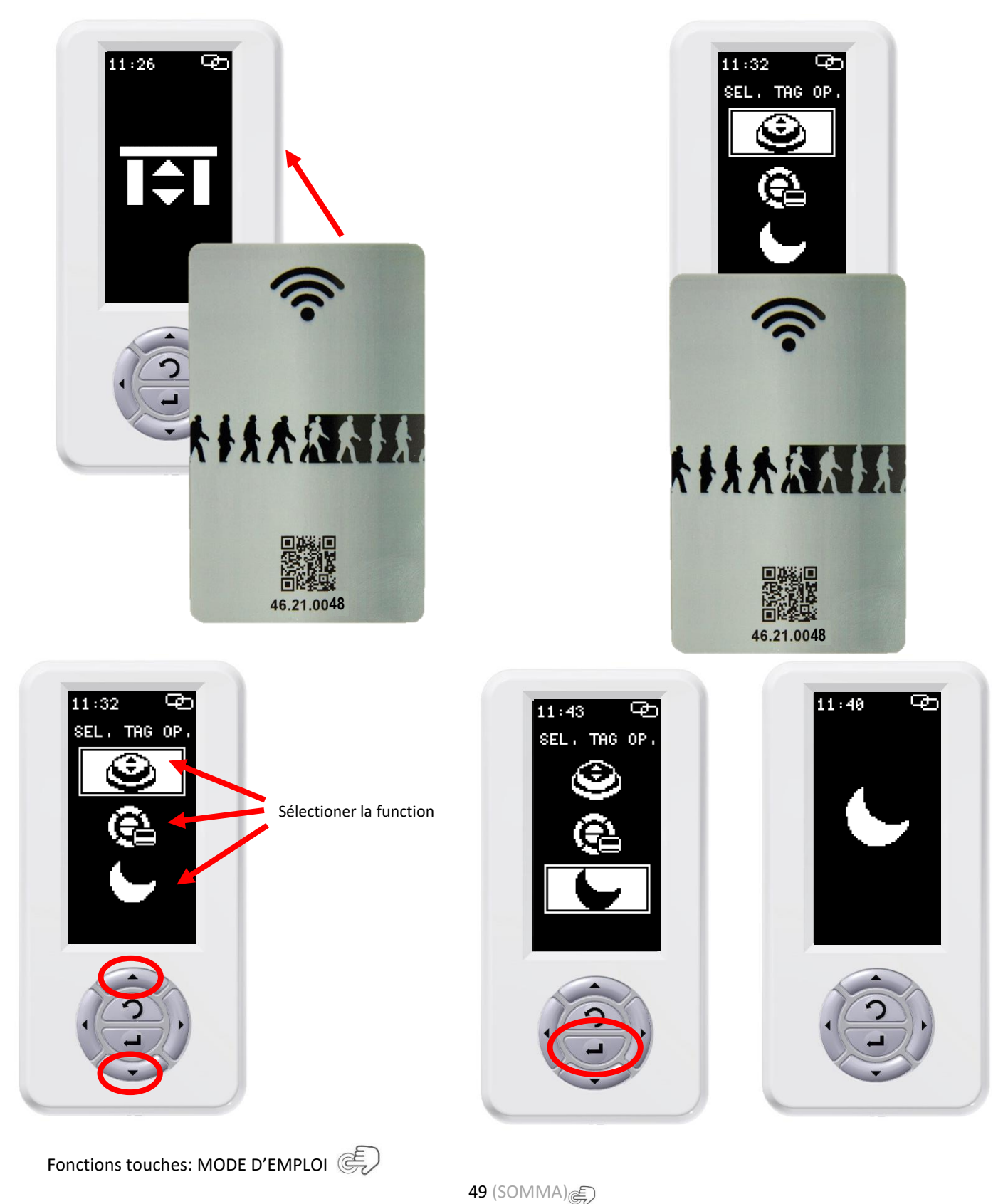

FRA

Tag memorisé avec toutes les functiones – Désactiver function:

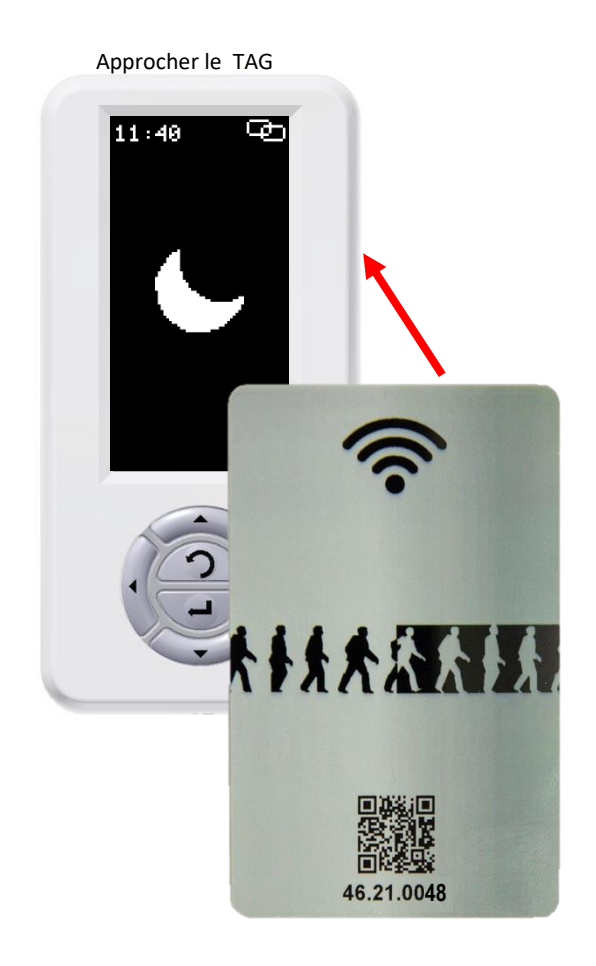

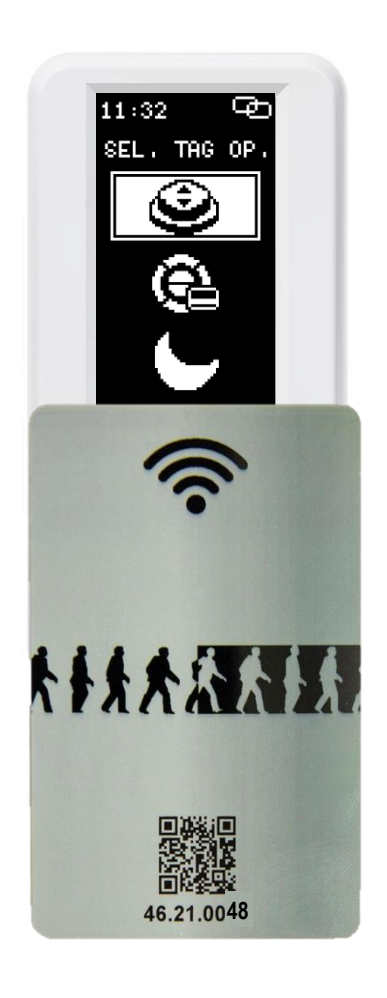

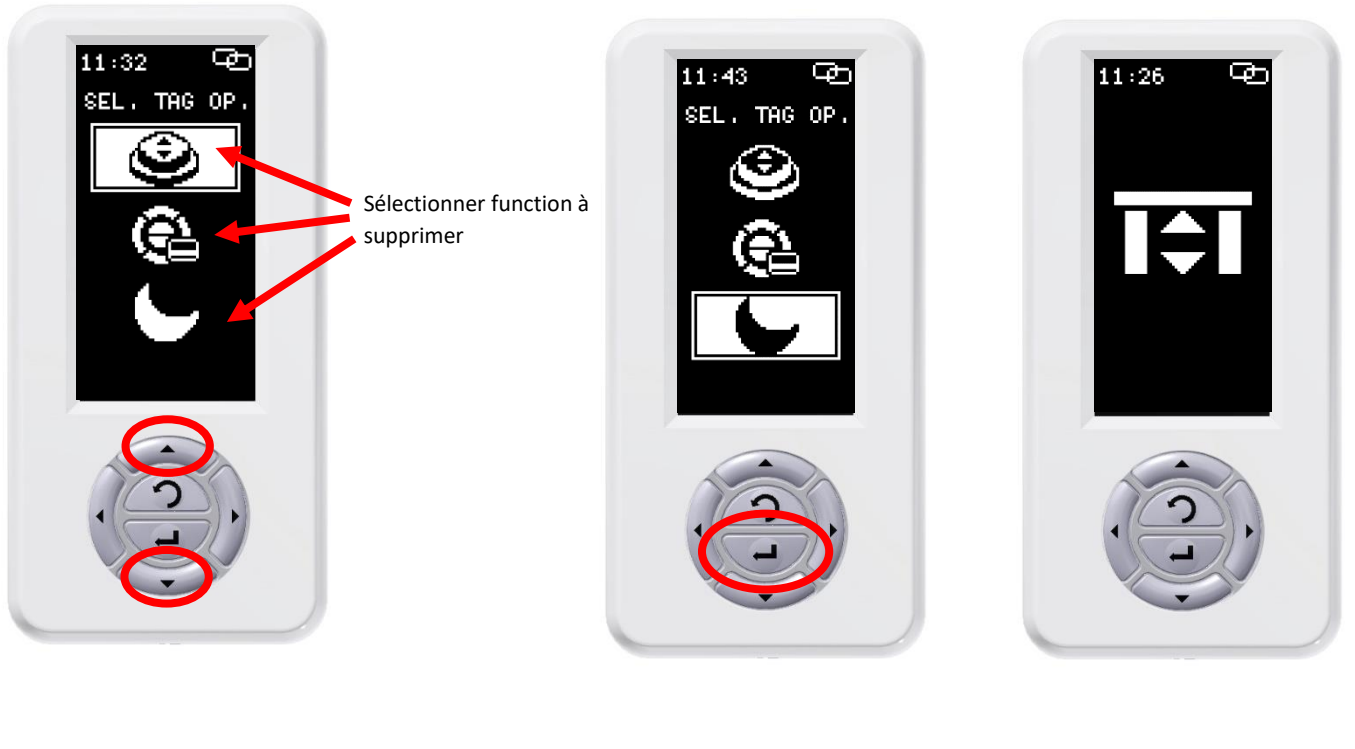

Fonctions touches: MODE D'EMPLOI

Tag memorisé avec deux functiones – Sélectioner function:

Approcher le TAG

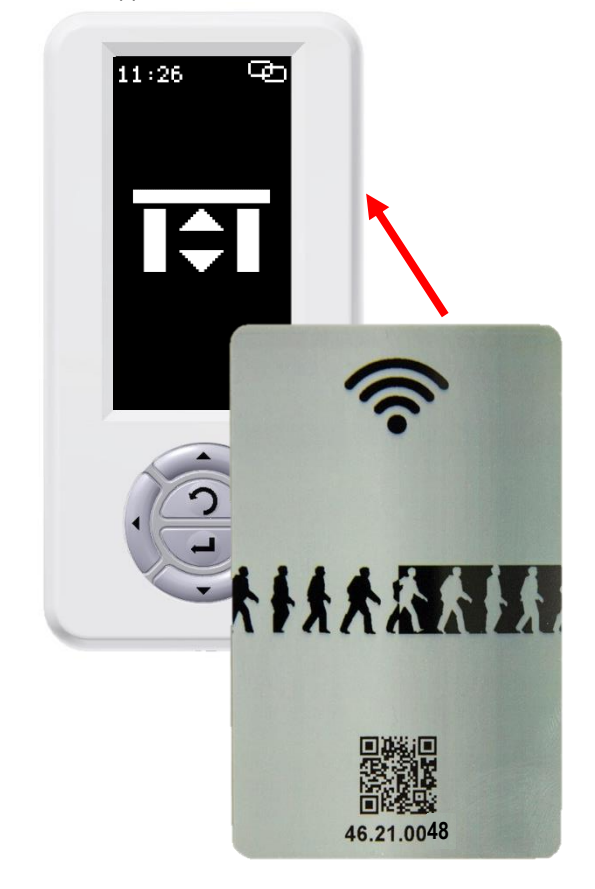

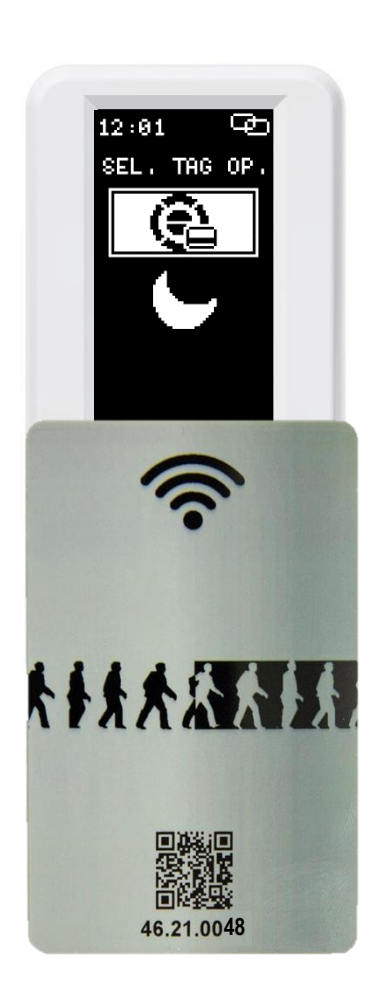

**FRA** 

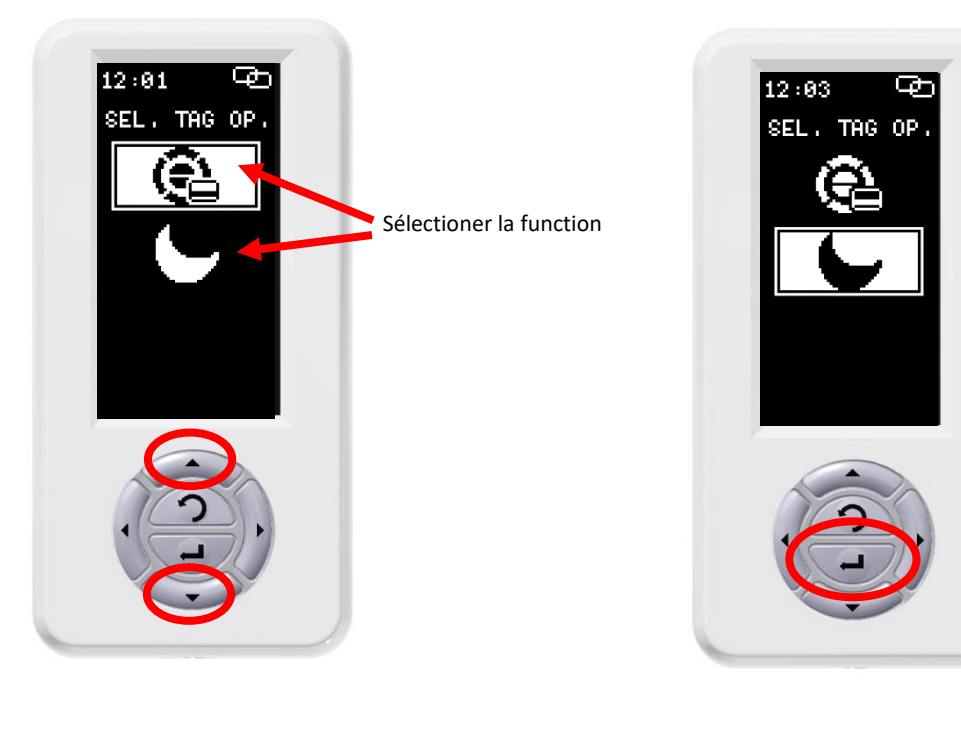

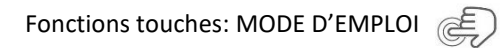

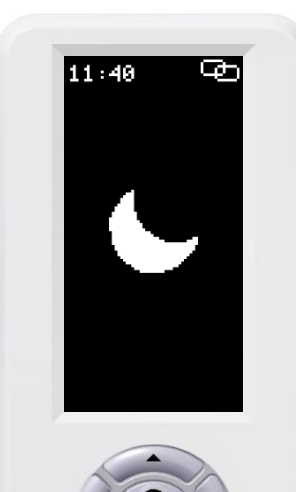

Tag memorisé avec deux functiones – Désactiver function:

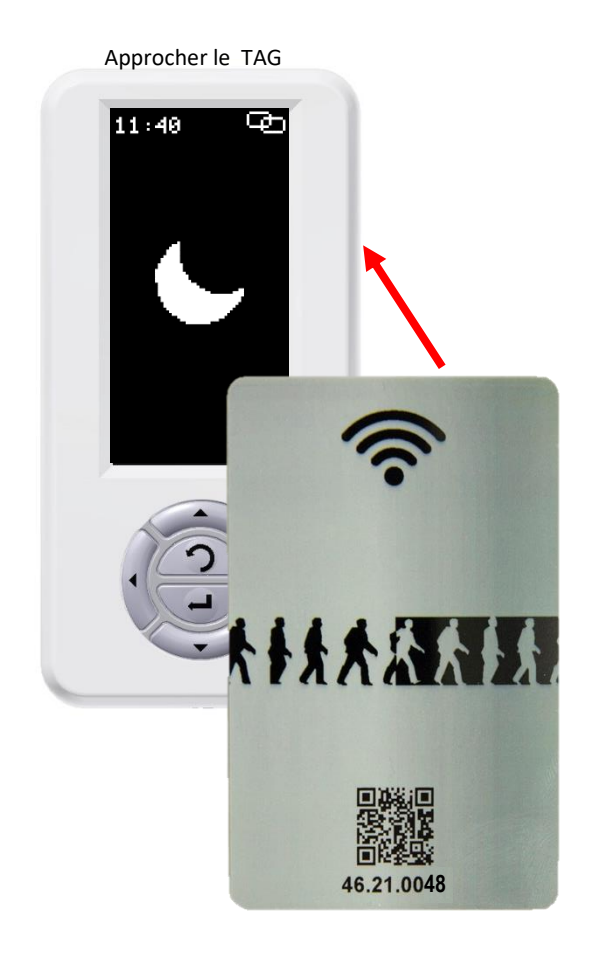

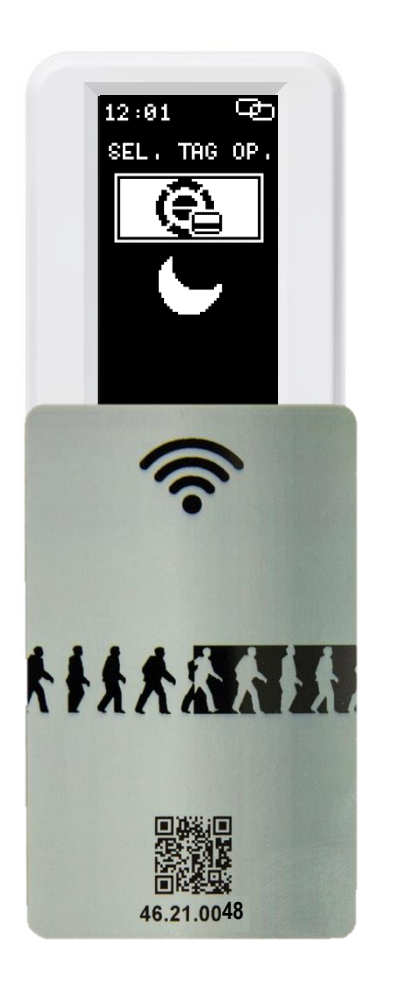

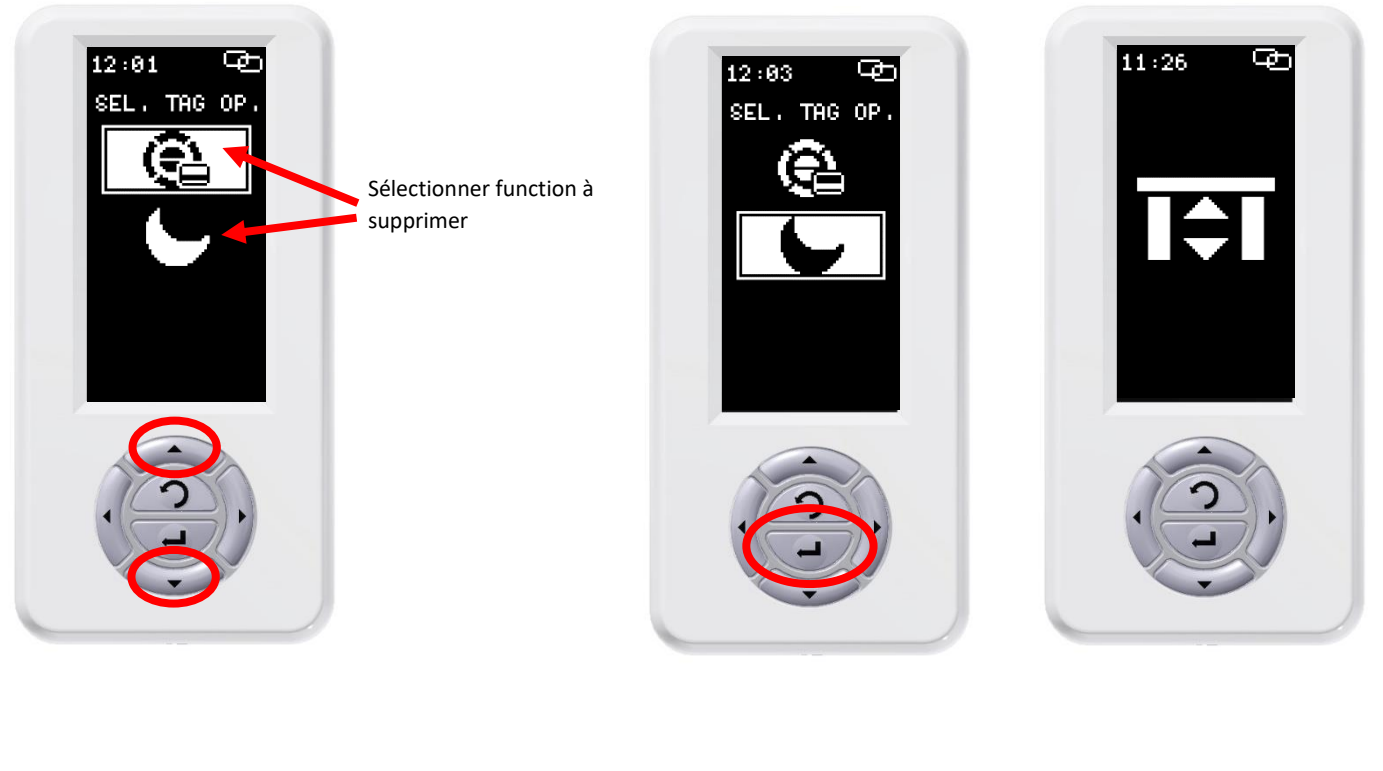

Fonctions touches: MODE D'EMPLOI

Tag memorisé avec un functiones – Sélectioner function:

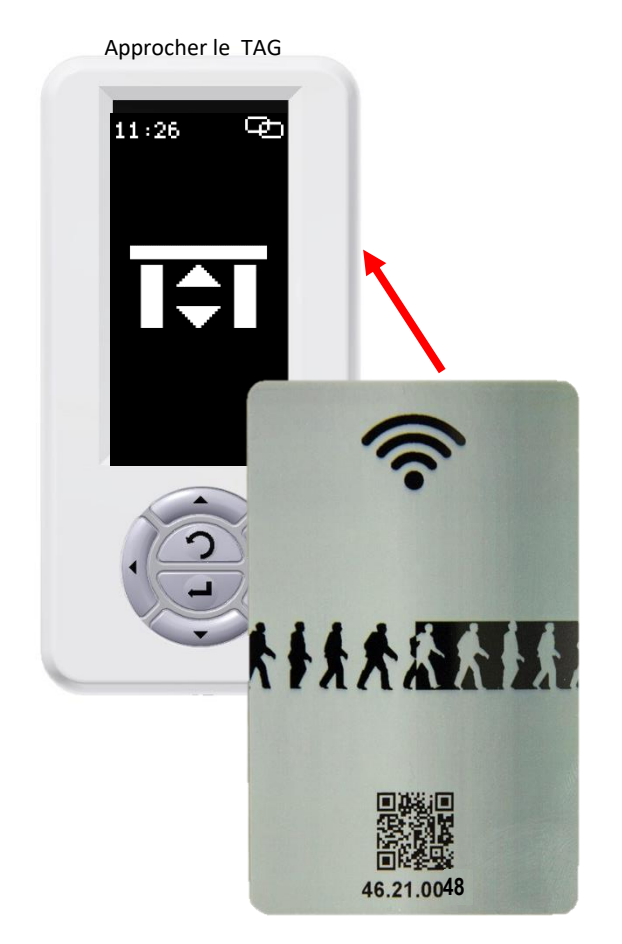

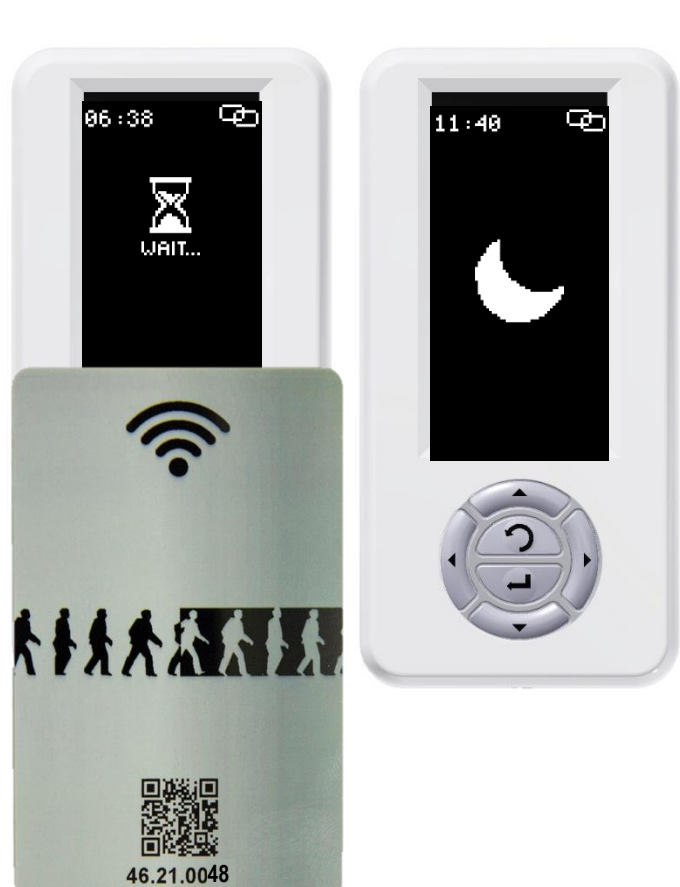

Tag memorisé avec un functiones – Sélectioner function:

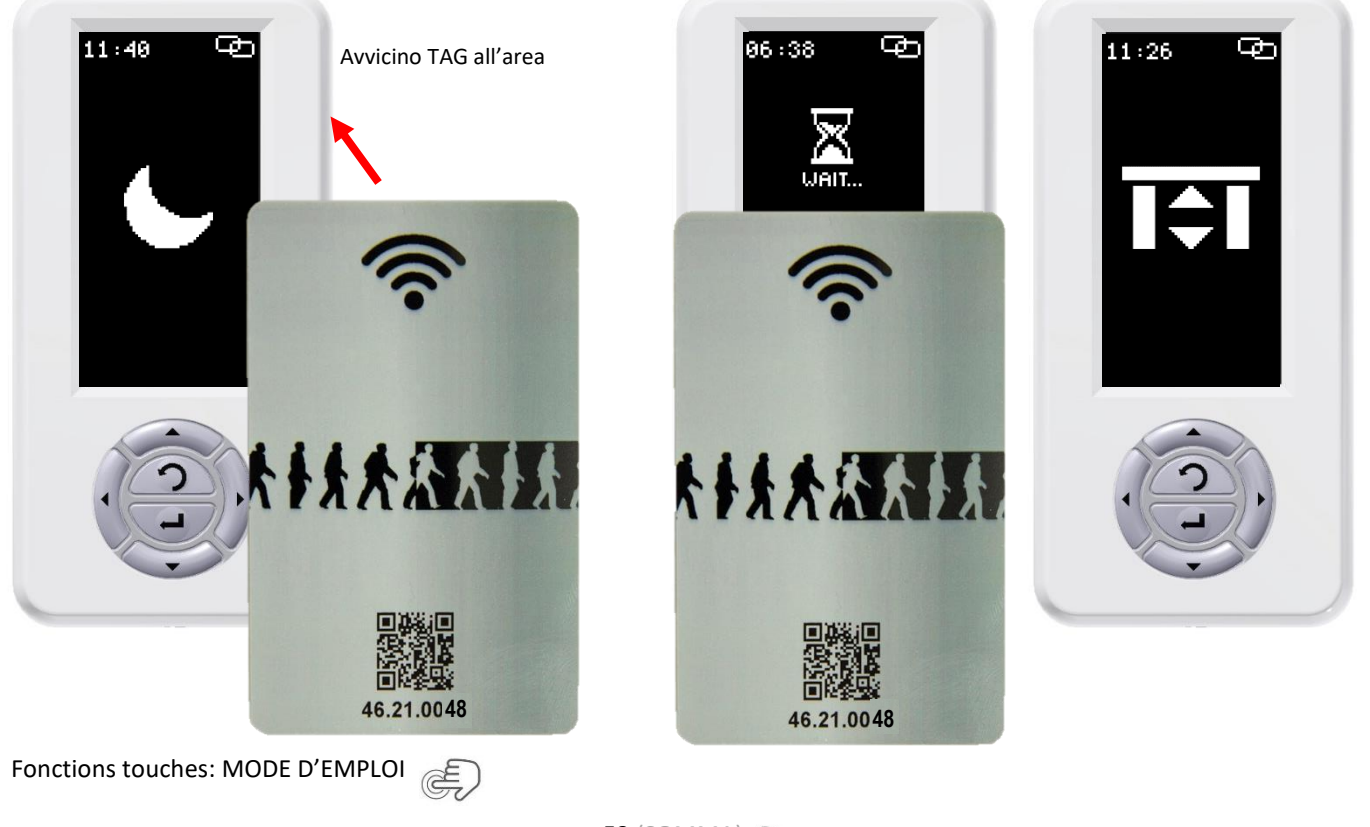

53 (SOMMA)

#### TABLEAU DES SYMBOLES

| ICÔNE    | DESCRIPTION                                                                                            |
|----------|----------------------------------------------------------------------------------------------------|
| θ        | Indique que le<br>sélecteur est<br>correctement<br>connecté à la<br>centrale                           |
| ŝ        | Indique que la<br>centrale et le<br>sélecteur sont<br>déconnectés                                      |
| Dř       | Indique que le<br>sélecteur est en<br>modalité de<br>fonctionnement<br>démo                            |
| <b>•</b> | Indique la présence<br>des batteries.<br>Si le symbole<br>clignote, il indique un<br>dysfonctionnement |
|          | Maintenance<br>programmée                                                                              |

Ligne supérieure

#### Ligne inférieure

| ICÔNE       | DESCRIPTION                                                                                                    |
|-------------|----------------------------------------------------------------------------------------------------|
| ₽           | Indique que le<br>sélecteur a été relié à<br>un périphérique par<br>le biais d'une micro-<br>usb, par exemple un<br>PC ou un autre<br>Digidor. |
|             | Indique qu'une clé<br>USB a été reliée au<br>sélectur                                                                                          |
|             | Apparaît une clé USB<br>qui vient d'être<br>connectée, indique<br>qu'il recherche la<br>connexion                                              |
| <b>A-</b> Φ | Indique une<br>erreur/absence de<br>connexion entre le<br>Digidor et le<br>périphérique<br>connecté                                            |

Écran principal

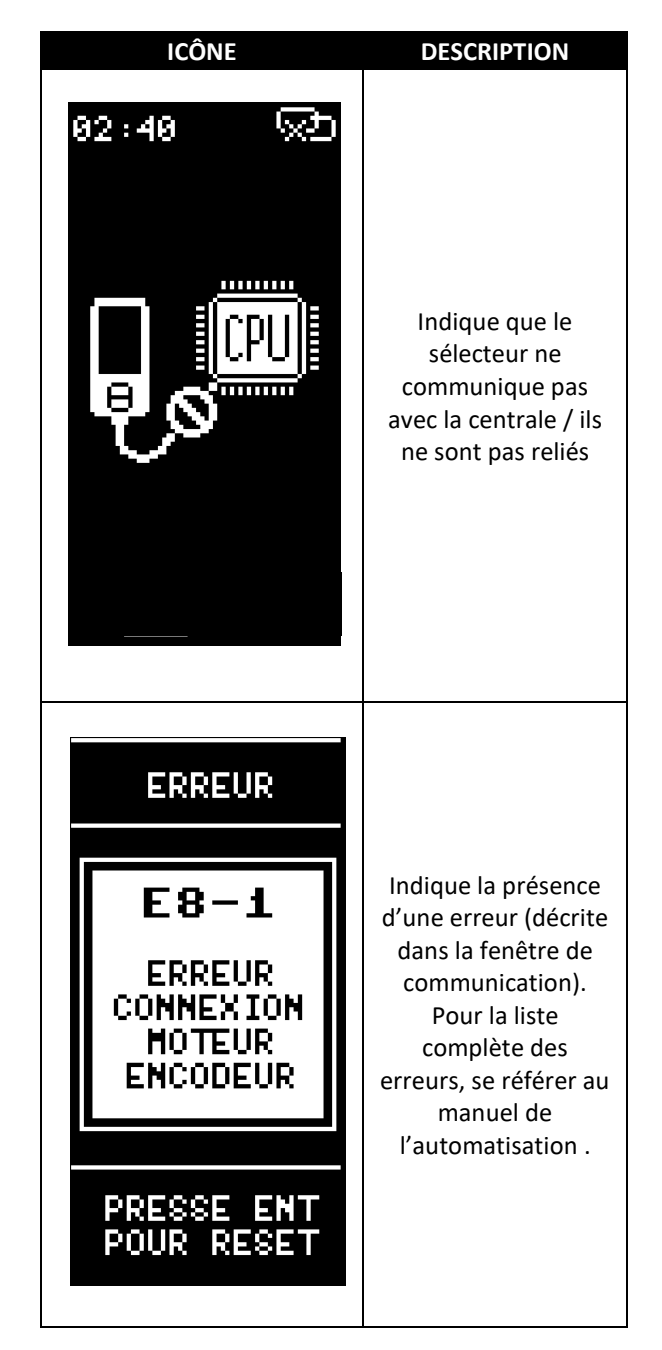

**ATTENTION:** Ce produit rentre dans le champ d'application de la Directive 2012/19/UE concernant la gestion des rebuts d'appareillages électriques et électroniques (RAEE). L'appareil ne doit pas être éliminé avec les déchets domestiques car composé de divers matériaux qui peuvent être recyclés auprès de structures adéquates. S'informer auprès de l'autorité communale en ce qui concerne la position des plateformes écologiques apte à recevoir le produit pour l'élimination et son recyclage correct successif. On rappelle en outre, qu'en cas d'achat d'appareil équivalent, le distributeur doit retirer gratuitement le produit à éliminer. Le produit n'est pas potentiellement dangereux pour la Santé et l'environnement, ne contenant pas de substances nocives conformément à la Directive 2011/65/UE (RoHS), mais si abandonné dans l'environnement a un impact négatif sur l'écosystème.

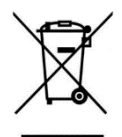

Le symbole du bidon barré indique la conformité de ce produit à la réglementation relative aux déchets d'appareillages électriques et électroniques. L'abandon dans la nature d'appareillage ou son élimination abusive sont punis par la loi.

C187590\_01\_MAN\_DG\_FRA\_20\_02\_23

# **XIISESAMO**

SESAMO srl Str. Gabannone, 8/10 15030 Terruggia (AL) Italy Tel: +39 0142 403223 Fax: +39 0142 403256 www.sesamo.eu

56 (SOMMA)